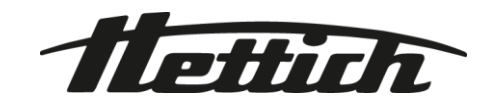

## HettInfo II

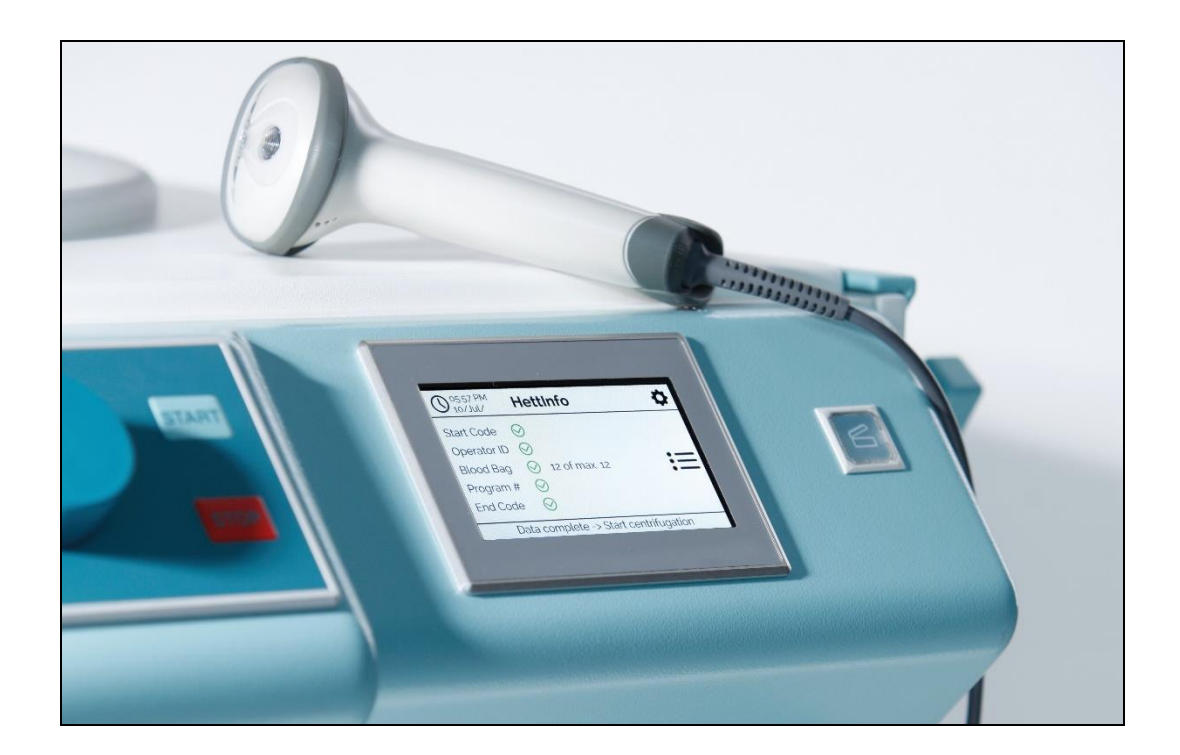

## Käyttöohjeet

Andreas Hettich GmbH & Co. KG Föhrenstraße 12, D-78532 Tuttlingen / Germany Phone +49 (0)7461 / 705-0 Fax +49 (0)7461 / 705-1125 info@hettichlab.com, service@hettichlab.com www.hettichlab.com

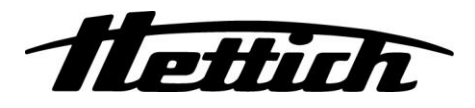

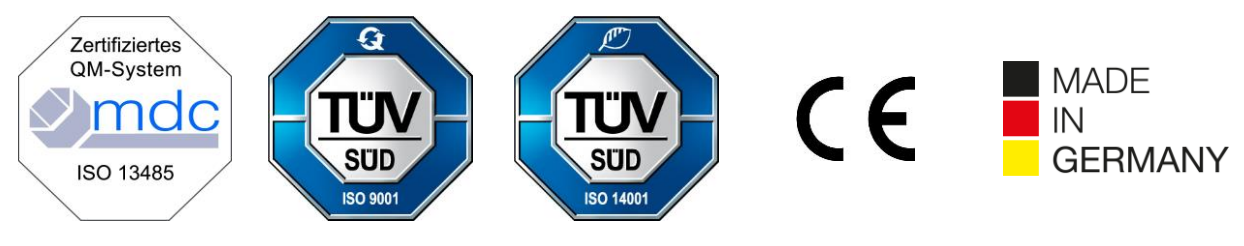

Single Registration Number:

DE-MF-000010680

© 2020 by Andreas Hettich GmbH & Co. KG

All rights reserved. No part of this publication may be reproduced without the prior written permission of the copyright owner.

Muutokset mahdollisia ilman ennakkoilmoitusta!

#### AB0955FI / Versio 01

#### Sisällysluettelo

| 1  | N   | läiden käyttöohjeiden käyttö                     | 4  |
|----|-----|--------------------------------------------------|----|
| 2  | Μ   | Ierkkien selitys                                 | 4  |
| 3  | K   | äyttötarkoitus                                   | 6  |
| 4  | Тι  | urvallisuuteen liittyviä tietoja                 | 6  |
| 5  | Т   | oimituksen sisältö                               | 6  |
| 6  | Vi  | iivakoodiyksikön käyttöönotto                    | 7  |
| 7  | Vi  | iivakoodinlukijan toiminta                       | 7  |
| 7  | 7.1 | Viivakoodinlukijan kiinnittäminen                | 7  |
| 7  | 7.2 | Viivakoodinlukijan asennus (ROTO SILENTA 630 RS) | 7  |
| 7  | 7.3 | Viivakoodinlukijan asennus (ROTIXA 500 RS)       | 8  |
| 7  | 7.4 | Viivakoodinlukijan testaaminen                   | 8  |
| 7  | 7.5 | Viivakoodin skannaaminen                         | 9  |
| 7  | 7.6 | Sentrifugin skannaaminen                         | 9  |
| -  | 7.7 | Toimenpide                                       | 9  |
| 7  | 7.8 | Viivakoodinlukija ei toimi                       | 9  |
| 8  | Vi  | 'iivakoodit                                      | 10 |
| 8  | 3.1 | Käyttökelpoiset viivakoodit                      | 10 |
| 8  | 3.2 | Ohjauskoodien selitykset                         | 10 |
| 9  | Н   | lettInfo II -järjestelmän toiminta               | 11 |
| ę  | 9.1 | Virran kytkeminen                                | 11 |
| ę  | 9.2 | Päänäytössä näkyvät toiminnot ja näytön osat     | 11 |
| 9  | 9.3 | Skannaustoimenpide                               | 12 |
|    | 9.  | .3.1 Edellytykset toimenpiteen aloittamiselle    | 12 |
|    | 9.  | .3.2 Viivakoodisarjojen skannaaminen             | 12 |
|    | 9.  | .3.3 Yksityiskohtainen näkymä                    | 14 |
| ę  | 9.4 | Sentrifugoinnin aloitus ja toimintajärjestys     | 14 |
| ę  | 9.5 | Asetusvalikko                                    | 16 |
|    | 9.  | .5.1 Asetukset                                   | 17 |
|    | 9.  | .5.2 Tiedonhallinta                              | 23 |
|    | 9.  | .5.3 Tietokannan varmuuskopiointi                | 28 |
|    | 9.  | .5.4 Veripussihistoria                           | 32 |
|    | 9.  | .5.5 Virheloki                                   | 34 |
|    | 9.  | .5.6 Järjestelmätiedot                           | 35 |
|    | 9.  | .5.7 Avoimen lähdekoodin lisenssit               | 36 |
| 10 |     | Käyttäjätunnusluettelon luominen                 | 37 |
| 11 |     | Free and Open Source Software                    | 38 |

#### 1 Näiden käyttöohjeiden käyttö

- Käyttöohjeet täytyy lukea ennen laitteen käyttöä ja niitä täytyy noudattaa.
- Käyttöohjeet ovat osa laitetta. Niiden täytyy aina olla helposti saatavilla.
- Jos laitetta käytetään toisessa paikassa, käyttöohjeet täytyy toimittaa sen mukana.

#### 2 Merkkien selitys

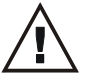

Näissä ohjeissa näkyvä merkki:

Huomio: Yleinen vaarakohta.

Tämä merkki viittaa turvallisuutta koskevaan tietoon ja siinä kerrotaan mahdollisesti vaarallisista tilanteista.

Näiden varoitusten laiminlyöminen voi johtaa esine- ja henkilövahinkoon.

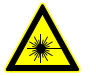

Laitteessa ja näissä ohjeissa näkyvä merkki: Lasersäteilyn vaara.

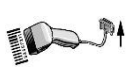

Laitteessa näkyvä merkki: Viivakoodinlukijan liitäntä.

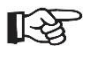

Näissä ohjeissa näkyvä merkki: Tämä merkki korostaa tärkeitä olosuhteita.

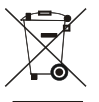

Laitteessa näkyvä merkki: Merkki viittaa sähkö- ja elektroniikkalaiteromun erilliseen lajitteluun direktiivin 2012/19/EU. Koskee Euroopan unionin maita sekä Norjaa ja Sveitsiä.

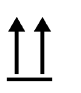

Pakkauksessa näkyvä merkki: Tämä puoli ylös.

Pakkauksessa näkyvä merkki: Kuljetuspakkausta täytyy säilyttää, kuljettaa ja käsitellä ilmoitettujen kosteusraja-arvojen (10–80 %) puitteissa.

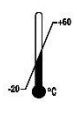

Pakkauksessa näkyvä merkki:

Toimituspakkausta täytyy säilyttää, kuljettaa ja käsitellä ilmoitettujen lämpötilaraja-arvojen (-20–60 °C) puitteissa.

Pakkauksessa näkyvä merkki: Kuljetuspakkaus täytyy pitää sateelta suojattuna ja kuivassa ympäristössä.

Pakkauksessa näkyvä merkki: Särkyvä, käsiteltävä varoen.

Merkki, HettInfo II: Odottaa toimenpiteitä

Merkki, HettInfo II: Onnistunut skannaus

Merkki, HettInfo II: Peruuta

Merkki, HettInfo II: Ääni mykistetty

Merkki, HettInfo II: Ääni Merkki, HettInfo II: Päivämäärä Merkki, HettInfo II: Asetusvalikko Merkki, HettInfo II: Virhe Merkki, HettInfo II: Kirkkaus Merkki, HettInfo II: Historia (loki)

Merkki, HettInfo II: Yksityiskohtainen näkymä

Merkki, HettInfo II: Vasemmalle...

Merkki, HettInfo II: Oikealle...

Merkki, HettInfo II: OK/Hyväksy

Merkki, HettInfo II: Takaisin-näppäin

Merkki, HettInfo II: Kello

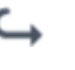

Merkki, HettInfo II: Palaa

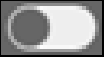

Merkki, HettInfo II: Valitsin ei ole valittu

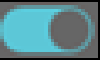

Merkki, HettInfo II: Valitsin on valittu

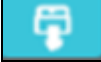

Merkki, HettInfo II: USB-muistitikun voi irrottaa (poista)

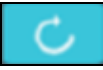

Merkki, HettInfo II: USB-muistitikun tunnistaminen (aseta)

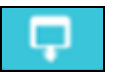

Merkki, HettInfo II: Tiedon vienti

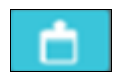

Merkki, HettInfo II: Tiedon tuonti

#### 3 Käyttötarkoitus

Tässä esitetty ohjelma kuvaa sentrifugiajojen prosessitietojen dokumentointia, ja siten se on tarkoitettu vain tähän tarkoitukseen.

Muu käyttö tai käyttö muuhun tarkoitukseen on käyttötarkoituksen vastaista. Andreas Hettich GmbH & Co. KG ei ole vastuussa tästä johtuvista vahingoista.

Käyttöohjeissa olevien tietojen huomioiminen ja tässä kuvattujen toimenpiteiden noudattaminen ovat myös osa aiottua käyttötarkoitusta.

#### 4 Turvallisuuteen liittyviä tietoja

Valmistajan takuu raukeaa, jos näissä käyttöohjeissa annettuja ohjeita ei noudateta.

- Käyttöohjeet täytyy lukea ja niitä täytyy noudattaa ennen kuin HettInfo II -tiedonkirjausjärjestelmä otetaan käyttöön. Vain sellaiset henkilöt, jotka ovat lukeneet käyttöohjeet ja ymmärtävät ne, saavat käyttää HettInfo II tiedonkirjausjärjestelmää.
- Käyttöohjeiden ja onnettomuuksien estämistä koskevien sitovien määräysten lisäksi turvallista ja asianmukaista työskentelyä koskevia hyväksyttyjä ammatillisia sääntöjä täytyy noudattaa. Käyttöohjeisiin tulee lisätä kansallisiin määräyksiin perustuvat ohjeet onnettomuuksien estämisestä ja ympäristön suojelemisesta siinä maassa, missä laitetta käytetään.
- HettInfo II -järjestelmä on valmistettu uusimman tekniikan mukaisesti ja se on luotettava. Se voi kuitenkin altistaa käyttäjän tai ulkopuoliset vaaralle, jos kouluttamattomat henkilöt käyttävät sitä tai jos sitä käytetään väärin tai käyttötarkoituksen vastaisesti.
- HettInfo II -järjestelmässä ei saa käyttää voimakkaasti syövyttäviä aineita, jotka voivat heikentää lisäosien mekaanista kestävyyttä.
- Vain valmistajan valtuuttamat henkilöt saavat korjata laitteistoa.
- Vain Andreas Hettich GmbH & Co. KG:n alkuperäisten varaosien ja sen hyväksymien alkuperäisten lisävarusteiden käyttö on sallittua.
- Seuraavia turvallisuusmääräyksiä sovelletaan: EN / IEC 61010-1 ja EN / IEC 61010-2-020 sekä niiden kansalliset poikkeamat.
- Viivakoodiyksikön turvallisuus ja luotettavuus on taattu vain silloin kun
  - HettInfo II -järjestelmää käytetään käyttöohjeiden mukaisesti
  - viivakoodiyksikön asennuspaikan sähköasennukset vastaavat EN/IEC-määräysten vaatimuksia.
- Laitteistoa käyttävän yhtiön vastuulla on varmistaa, että yhtiön antamia laboratoriokäyttöön tarkoitettujen sentrifugien työskentelyturvallisuutta työpaikalla koskevia maakohtaisia määräyksiä noudatetaan.
- HettInfo II tukee vain SMB-lokia, asti versio 3.1.1, verkkoyhteyksiä varten.
- HettInfo II -järjestelmä tallentaa enintään 3 000 sentrifugiajon prosessitiedot. 3 001. sentrifugiajosta eteenpäin sentrifugiajoista saadut vanhimmat prosessitiedot poistetaan, kun uuden sentrifugiajon prosessitiedot lisätään. Näin enintään 3 000 prosessitietosarjan säilyminen on taattu. Tiedot tulee siirtää palvelimelle vähintään kerran viikossa.

#### 5 Toimituksen sisältö

Seuraavat lisävarusteet toimitetaan viivakoodiyksikön kanssa:

- 1 manuaalinen viivakoodinlukija
- 1 manuaalisen viivakoodinlukijan teline
- 1 HettInfo II:n käyttöohjeet.

#### 6 Viivakoodiyksikön käyttöönotto

Liitä viivakoodinlukijan USB-pistoke sentrifugissa olevaan sille varattuun USB-porttiin.

| LS. |  | ß |
|-----|--|---|
|-----|--|---|

**HUOMAUTUS!** Vain yksi USB-muistitikku voidaan liittää. Vain yksi viivakoodinlukija voidaan liittää kerralla.

#### 7 Viivakoodinlukijan toiminta

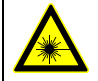

Älä katso lasersäteeseen. Laserluokka 2. Älä osoita lasersädettä ihmisiä kohti.

#### 7.1 Viivakoodinlukijan kiinnittäminen

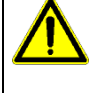

### VAROITUS!

- Löysästi sentrifugiin asetetut välineet aiheuttavat henkilövahingon vaaran! Löysästi sentrifugiin asetetut välineet saattavat liikkua ja sinkoutua ympäriinsä keskipakovoiman aiheuttaman voimakkaan tärinän seurauksesta.
  - Älä laita esineitä sentrifugin päälle.
  - Viivakoodinlukija täytyy asettaa viivakoodinlukijan telineeseen, kun se ei ole käytössä.

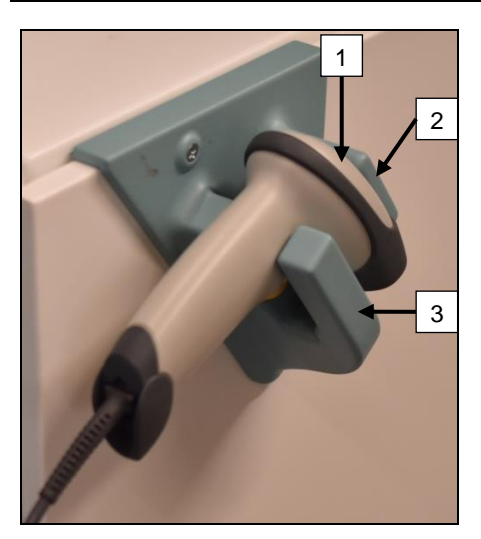

- 1. Avaa sentrifugin kansi.
- 2. Laita viivakoodinlukijan pää [1] telineen kahden pitimen väliin (ylempi [2] ja alempi [3]).

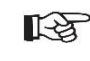

Varmista, että viivakoodinlukijan kahva on niin syvällä telineen alemman pitimen syvennyksessä [3] kuin mahdollista.

3. Sulje kansi.

7.2 Viivakoodinlukijan asennus (ROTO SILENTA 630 RS)

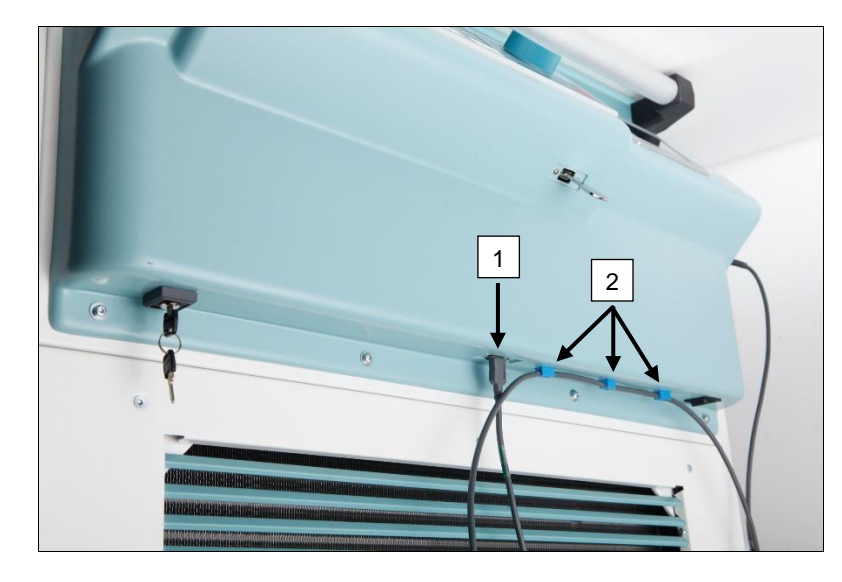

- 1. Liitä USB-pistoke sille varattuun USB-paikkaan [1].
- Kiinnitä johto sentrifugiin toimitukseen kuuluvilla pidikkeillä [2].

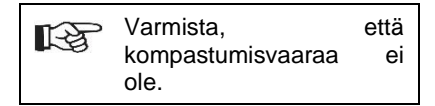

#### 7.3 Viivakoodinlukijan asennus (ROTIXA 500 RS)

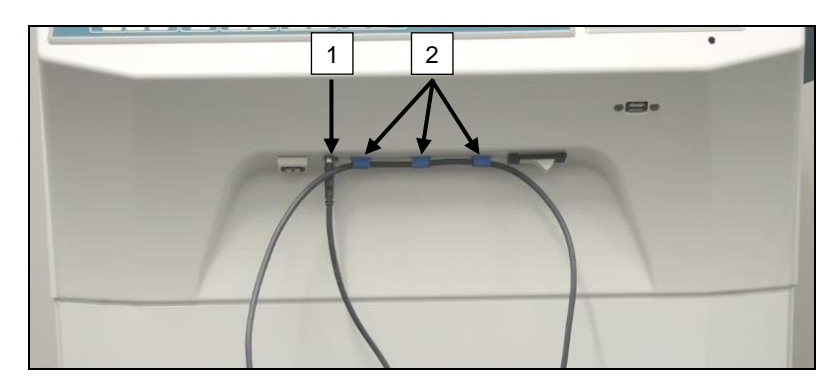

## 1. Liitä USB-pistoke sille varattuun USB-paikkaan [1].

 Kiinnitä johto sentrifugiin toimitukseen kuuluvilla pidikkeillä [2].

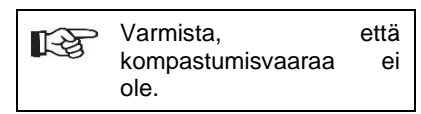

#### 7.4 Viivakoodinlukijan testaaminen

- Osoita viivakoodinlukija kohti tasaista pintaa ja paina liipaisinta.
- Punainen lasersäde näkyy pinnalla.

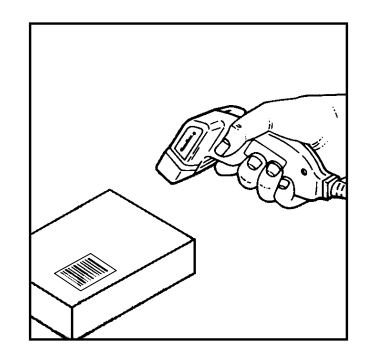

#### 7.5 Viivakoodin skannaaminen

| 13 | Älä pidä viivakoodinlukijaa kiinni viivakoodissa (jätä väliin noin 10–20 cm).          |
|----|----------------------------------------------------------------------------------------|
| ~5 | Lasersäteen koko muuttuu sen mukaan kuinka kaukana viivakoodinlukija on viivakoodista. |
|    | Pidä viivakoodinlukijaa lievässä kulmassa viivakoodiin nähden.                         |

- Osoita viivakoodinlukija kohti skannattavaa viivakoodia ja paina liipaisinta.
- Osoita lasersäde vaakasuunnassa kohti viivakoodin keskiosaa. Lasersäteen täytyy ulottua viivakoodin koko leveydelle.
- Kun viivakoodinlukija on skannannut viivakoodin, kuuluu lyhyt äänimerkki ja lasersäde sammuu automaattisesti.

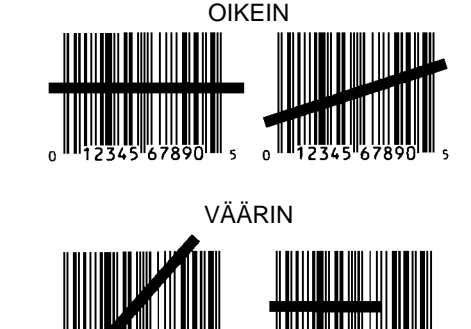

#### 7.6 Sentrifugin skannaaminen

Skannausprosessi täytyy aina aloittaa skannaamalla "aloituskoodi". Tämän pitäisi olla kiinnitettynä sentrifugin kannen sisäpuolelle.

Kun aloituskoodi on skannattu, seuraavien prosessitietojen skannausjärjestys voi vaihdella:

- Käyttäjän viivakoodi\* (käyttäjätunnus) täytyy skannata, jos se on tallennettu tietokantaan.
- Veripussin viivakoodi (sijaitsee veripussissa). Vähintään yksi viivakoodi täytyy skannata.
- Ohjelmanumero voidaan skannata.
- "Lopetuskoodi" voidaan skannata. Skannaustoimenpide lopetetaan skannaamalla joko lopetuskoodi tai ohjelmanumero\*.

(\*) Riippuen käyttäjän tekemistä asetuksista.

Lopuksi, kun veripussit on ladattu sentrifugiin, lopetuskoodi täytyy skannata. Myös tämä löytyy sentrifugin kannen sisäpuolelta. Kun lopetuskoodi on skannattu, kuuluu toinen äänimerkki, joka vahvistaa tiedonvaihdon.

Kun lopetuskoodi on skannattu, "Tiedot koottu -> Sulje kansi" -viesti näkyy käyttöliittymän näytössä. Sentrifugin kansi täytyy sulkea tämän jälkeen ja sentrifugiajo käynnistää painamalla sentrifugissa olevaa (START)-painiketta. Kun sentrifugiajo on päättynyt, HettInfo II käsittelee sentrifugin ohjaimelta saadut prosessitiedot.

#### 7.7 Toimenpide

- 1. Kytke virta sentrifugiin.
- 2. Avaa kansi. Huom: katso kappale 9.5.1.1.
- 3. Kun sentrifugi ja HettInfo II ovat käyttövalmiit, skannaus voidaan aloittaa.
- 4. Skannaa aloituskoodi ja tarvittavat viivakoodit.
- 5. Sentrifugissa:

Laita muoviset sisäkkeet ja veripussi sentrifugiin ja sulje kansi.

Paina sentrifugin ohjauspaneelissa olevaa (START)-näppäintä.

#### 7.8 Viivakoodinlukija ei toimi

Jos viivakoodinlukija ei toimi virheettömästi, seuraavat tarkistukset täytyy tehdä:

- Tarkista virransyöttö.
- Tarkista, onko viivakoodinlukijan ja viivakoodiyksikön välinen yhdyskaapeli kunnolla kiinni.
- Varmista, että käytät oikeaa viivakoodia (katso kappale 8).
- Varmista, että viivakoodit ovat puhtaat ja ehjät.

#### 8 Viivakoodit

#### 8.1 Käyttökelpoiset viivakoodit

Toimitettu järjestelmä on konfiguroitu niin, että viivakoodinlukija tunnistaa vain code 128 -viivakoodit (tarkistussummat).

Viivakoodeissa ei saa olla tarkkeita (diakriittisiä merkkejä). Tarkkeiden skannaaminen aiheuttaa muutoksia skannattuun tietoon. Jos tarke skannataan, laitteesta kuuluu neljä äänimerkkiä ja punainen valo syttyy. Tällöin kaikki skannatut tiedot täytyy poistaa -> aloituskoodi täytyy skannata ja skannaus aloittaa uudestaan.

Käyttäjätunnusten viivakoodeja, jotka alkavat merkkijonoilla (HET#; HET!; HET%; HB\$) ei saa luoda.

Jokaista viivakoodia, jota käytetään käyttäjätunnuksena, voi käyttää yhden kerran.

Jos käyttäjänimi (ja siten myös käyttäjätunnus) poistetaan, kyseistä käyttäjätunnusta ei saa käyttää uudelleen.

HettInfo I määrittää käyttäjätunnuksen -> käyttäjänimi.

HettInfo II tekee käyttäjätunnuksen avulla vain määrityksen: viivakoodi -> käyttäjänimi.

Käyttäjänimeä ja siihen liitettyä käyttäjätunnusta ei voi muuttaa sen jälkeen, kun ne on tallennettu. Jos käyttäjänimi muuttuu, uusi nimi täytyy tallentaa uudella käyttäjätunnuksella.

Jos kahdella tai useammalla työntekijällä on sama etu- ja sukunimi, nämä täytyy erottaa toisistaan jollakin tavalla, kun käyttäjänimeä syötetään.

Esimerkki: BC1 -> J.Mayer\_nro1 BC2 -> J.Mayer\_nro2

#### 8.2 Ohjauskoodien selitykset

| Aloituskoodi:                 | Tämä koodi täytyy liimata sentrifugin kannen sisäpuolelle.<br>Tämä viivakoodi ilmoittaa skannauksen aikana HettInfo II:lle uuden viivakoodisarjan<br>alkamisesta.                                                                                                    |
|-------------------------------|----------------------------------------------------------------------------------------------------|
| Lopetuskoodi:                 | Tämä koodi täytyy liimata sentrifugin kannen sisäpuolelle.<br>Se ilmoittaa HettInfo II:lle seuraavaa:                                                                                                    |
|                               | Jos vaihtoehto "Skannaa ohjelmanumero = Skannaus päättynyt" on aktivoitu, lopetuskoodia ei tarvitse skannata.                                                                                                    |
|                               | Skannaamalla lopetuskoodin tai jos vaihtoehto "Skannaa ohjelmanumero = Skannaus<br>päättynyt" on aktivoitu skannaamalla ohjelmanumero, seuraavat tarkistukset tehdään:<br>– Saatiinko käyttäjätunnus?<br>– Saatiinko vähintään yhden veripussin koodi?<br>– Saatiinko ohjelmanumero (sikäli kun "Ohjelmanro vaaditaan" -vaihtoehto on aktivoitu)? |
| Käyttäjätunnus                | Ilmoittaa HettInfo II:lle, kuka sillä hetkellä työskentelee.                                                                                                    |
| Ohjelmanumeron<br>viivakoodi: | Ilmoittaa HettInfo II:lle, mitä sentrifugin ohjelmaa täytyy käyttää. Jos sentrifugin ohjaimen ohjelmapaikkaan ei ole tallennettu mitään sentrifugin ohjelmaa, virheviesti näytetään.                                                                                                    |
| Veripussin koodi:             | Tämä koodi on kiinnitetty veripussiin.                                                                                                    |

#### 9 HettInfo II -järjestelmän toiminta

#### 9.1 Virran kytkeminen

HettInfo II käynnistyy automaattisesti sen jälkeen, kun virta on kytketty sentrifugiin. Seuraava aloitusnäyttö näkyy niin kauan kuin käyttöjärjestelmä käynnistyy.

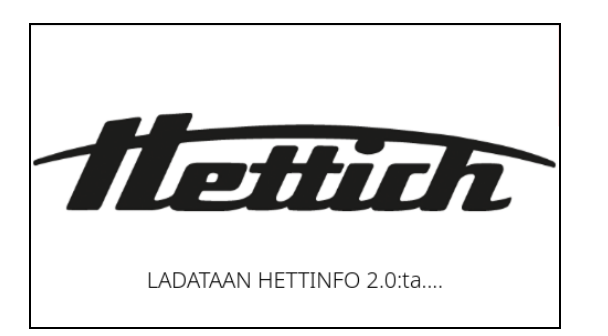

#### 9.2 Päänäytössä näkyvät toiminnot ja näytön osat

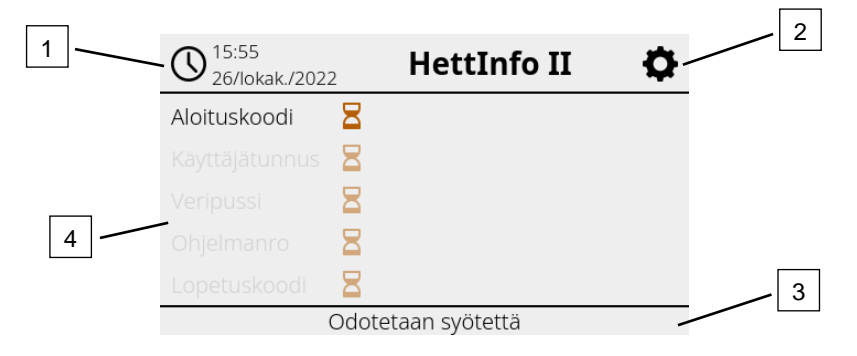

- Päivämäärä ja kellonaika: HettInfo II:n aika. Tämä voidaan muuttaa asetusvalikossa [2].
- [2] Asetusvalikko: Pääsy asetusvalikkoon. Katsele ja muuta asetuksia. Vie ja tuo tietoja.
- [3] Alapalkki ja tilateksti: Tietoa ja ohjeita sovelluksen käyttöön.
- [4] Yhteenveto saaduista skannaustiedoista: Tässä näkyvät jo skannatut tiedot tai tietoja tällä hetkellä suoritettavasta sentrifugiajosta.

#### 9.3 Skannaustoimenpide

# 9.3.1 Edellytykset toimenpiteen aloittamiselle Skannaus on mahdollista vain jos 1. kansi on auki 2. asetukset eivät näy näytöllä. 14:03 26/lokak./2022 HettInfo II Skannaus ei onnistu Avaa kansi

#### 9.3.2 Viivakoodisarjojen skannaaminen

Viivakoodisarjojen skannaaminen täytyy aloittaa skannaamalla aloituskoodi (katso oheinen viivakooditarra). Tämä näkyy näytöllä tiimalasina aloituskoodi-merkinnän vieressä. Lisäksi näkyy viesti "Odotetaan syötettä".

| O 15:55<br>26/lokak./2022 | HettInfo II        | • |
|---------------------------|--------------------|---|
| Aloituskoodi              | 8                  |   |
|                           | 8                  |   |
|                           | 8                  |   |
|                           | 8                  |   |
| Lopetuskoodi              | 8                  |   |
| (                         | Odotetaan syötettä |   |

Kun aloituskoodin skannaus on onnistunut, tiimalasi-symboli vaihtuu vihreäksi valintamerkiksi.

| O 14:03<br>26/lokak./2022 | HettInfo II    | ¢ |
|---------------------------|----------------|---|
| Aloituskoodi 🛛 🔗          |                |   |
| Käyttäjätunnus 🛛 🗧        |                |   |
| Veripussi 🗧               |                |   |
| Ohjelmanro 🗧              |                |   |
| Lopetuskoodi 🛛 🗧          |                |   |
| Odote                     | etaan syötettä |   |

Skannausta voi nyt jatkaa.

Ξ

Prosessitiedot: käyttäjätunnus, veripussin ja ohjelman numero voidaan skannata (katso ohjeet alapalkissa "Odotetaan syötettä").

Tässä ei tarvitse noudattaa tiettyä järjestystä. Esimerkiksi ohjelman numero voidaan skannata ensin ja sen jälkeen käyttäjätunnus.

Veripussit täytyy tunnistaa (vähintään yksi pussi), jotta kaikki tietoaineisto saadaan koottua ja jotta sentrifugiajo voidaan käynnistää. Jos kaikkia tietoja ei skannattu, sentrifugiajoa ei voi käynnistää.

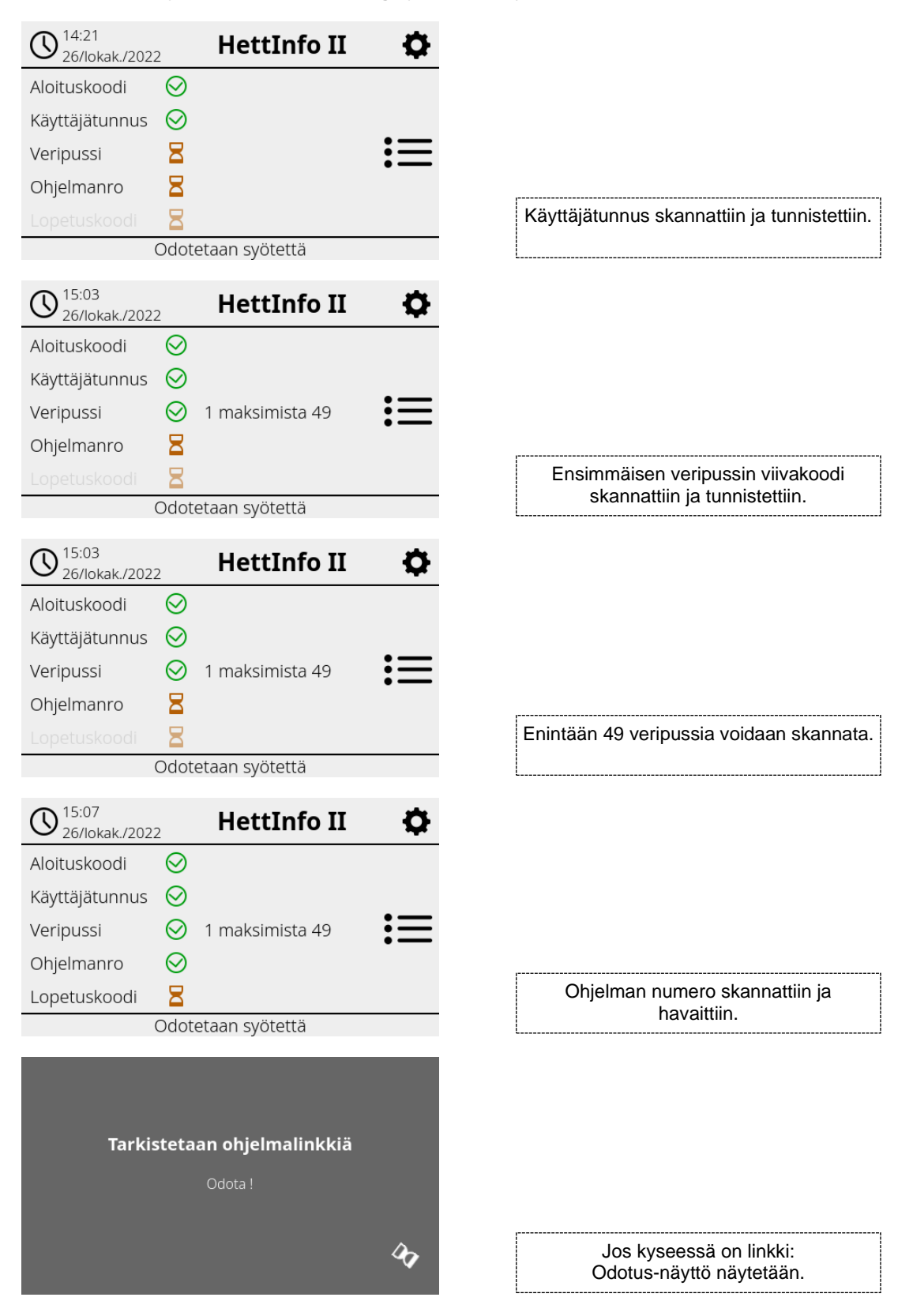

Jos jotakin syötettiin väärin, skannaustoimenpide voidaan nollata skannaamalla aloituskoodi uudelleen.

Tämän jälkeen järjestelmä odottaa lopetuskoodia (viivakooditarra: katso ohessa) ja se voidaan skannata. Järjestelmälle täytyy osoittaa, että kaikki tiedot on skannattu.

| O 15:10<br>26/lokak./202   | 2            | HettInfo II     | ¢  |  |  |  |
|----------------------------|--------------|-----------------|----|--|--|--|
| Aloituskoodi               | $\odot$      |                 |    |  |  |  |
| Käyttäjätunnus             | $\odot$      |                 |    |  |  |  |
| Veripussi                  | $\oslash$    | 1 maksimista 49 | := |  |  |  |
| Ohjelmanro                 | $\bigotimes$ |                 |    |  |  |  |
| Lopetuskoodi               | $\otimes$    |                 |    |  |  |  |
| Data koottu -> Sulje kansi |              |                 |    |  |  |  |

#### Näin kaikki tiedot ovat järjestelmässä.

Jotta sentrifugiajo voidaan käynnistää, kannen täytyy olla kiinni (katso alapalkissa oleva ohje).

#### 9.3.3 Yksityiskohtainen näkymä

Kun prosessitiedot, kuten käyttäjätunnus, on skannattu (katso alla oleva kuva), erillinen luettelo voidaan tuoda näytölle. Jo skannatut prosessitiedot on lueteltu selkeästi tässä näytössä. Voit poistua tästä näytöstä napauttamalla oikeassa yläkulmassa olevaa nuolta, jolloin palaat takaisin päänäyttöön.

Jos mitään tietoja ei ole vielä skannattu, kyseisessä kentässä näkyy "-".

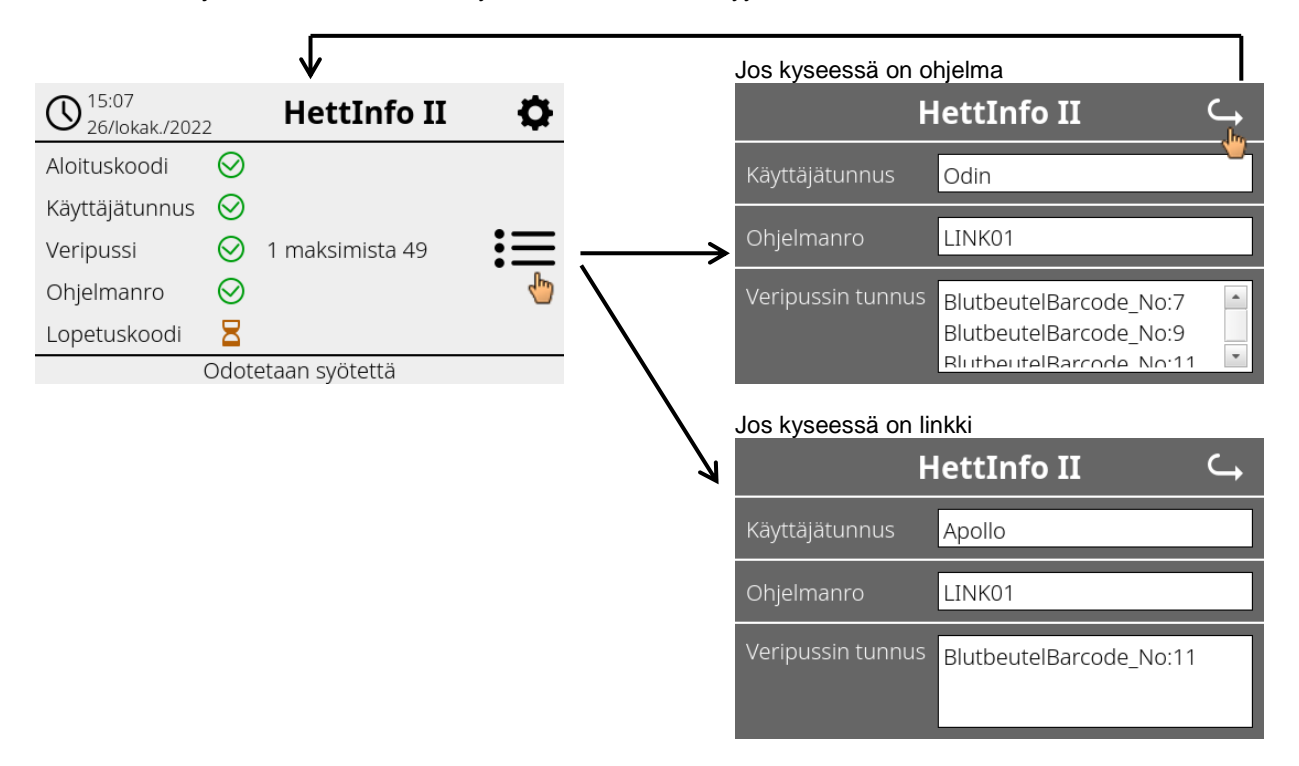

Jos useita veripusseja skannattiin, yksittäiset viivakoodit näkyvät vierittämällä. Yksityiskohtainen näkymä voidaan tuoda esille alkaen ensimmäisestä tiedonkeruusta sentrifugiajon loppuun saakka.

#### 9.4 Sentrifugoinnin aloitus ja toimintajärjestys

Sentrifugointiajo voidaan aloittaa kun kaikki tarvittavat tiedot on skannattu.

| O 15:40<br>26/lokak./2022  | 2            | HettInfo II      | <b>\$</b> |  |  |  |
|----------------------------|--------------|------------------|-----------|--|--|--|
| Aloituskoodi               | $\bigotimes$ |                  |           |  |  |  |
| Käyttäjätunnus             | $\odot$      |                  |           |  |  |  |
| Veripussi                  | $\odot$      | 10 maksimista 49 | 三         |  |  |  |
| Ohjelmanro                 | $\odot$      |                  |           |  |  |  |
| Lopetuskoodi               | $\odot$      |                  |           |  |  |  |
| Data koottu -> Sulie kansi |              |                  |           |  |  |  |

Kansi on suljettu ja sentrifugointiajo voidaan aloittaa (painamalla sentrifugissa olevaa START (Aloita) -painiketta).

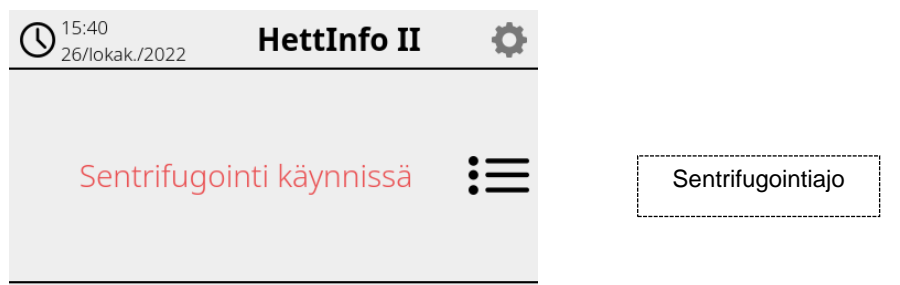

Skannaus ei onnistu

Sentrifugointiajon aikana ei voi skannata lisää tietoja.

Prosessitiedot voidaan tuoda näytölle sentrifugointiajon aikana yksityiskohtaisessa näkymässä. Näin voidaan seurata, mitä veripussia sillä hetkellä sentrifugoidaan, millä ohjelmalla ja kuka sen skannasi.

Kun sentrifugointiajo on päättynyt, näytölle ilmestyy viesti. Tiedot tallentuvat HettInfo II:een.

| O 15:54<br>26/lokak | HettInfo II                 | <b>.</b>      |
|---------------------|-----------------------------|---------------|
|                     |                             |               |
| c                   | Sentrifugointi näättvi      |               |
| -                   | senting gointi paattyi      |               |
| a talloppottu       | Valmis uutoon skappauksoo   |               |
| a tallennettu       | . Valmis uuleen skannauksee | en -> Avda Ko |
|                     |                             |               |
|                     | Dotoo käsitellään           |               |
|                     | Dataa kasitellaan           |               |
|                     | Odota!                      |               |
|                     |                             |               |
|                     |                             | Da            |

Kun kansi on avattu, seuraava skannausprosessi voidaan aloittaa.

#### 9.5 Asetusvalikko

Asetusvalikko tulee näkyviin napauttamalla oikeassa yläkulmassa olevaa asetus-kuvaketta. Pääset takaisin päänäyttöön napauttamalla asetusvalikon oikeassa yläkulmassa olevaa nuolta.

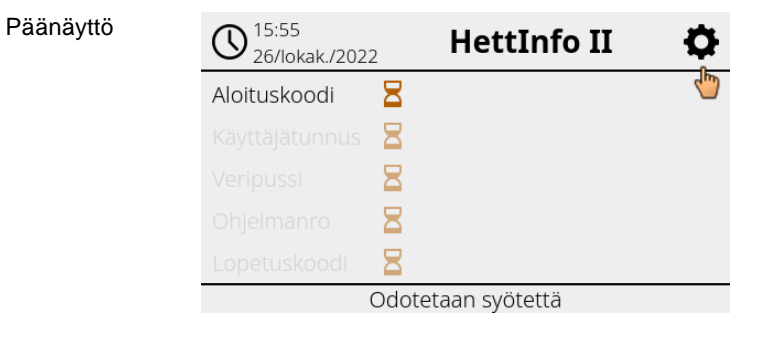

Asetusvalikko

| HettInfo II                   |  |
|-------------------------------|--|
| Asetukset                     |  |
| Tiedonhallinta                |  |
| Veripussin historia           |  |
| -<br>Virheloki                |  |
| Järjestelmätiedot             |  |
| Avoimen lähdekoodin lisenssit |  |
| Päivitä                       |  |

Tiettyihin kohtiin pääsy edellyttää valtuutuskoodia. Tämä vahvistetaan napauttamalla sinistä valintamerkkiä.

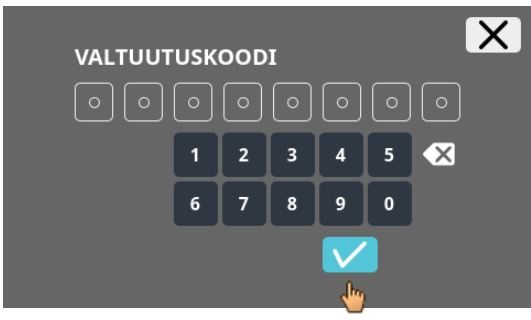

Valtuutuskoodi koostuu luvusta 0955 (vakio) ja sarjanumeron neljästä viimeisestä luvusta. Sarjanumero löytyy järjestelmätiedoista.

#### 9.5.1 Asetukset

Asetusvalikko

Valikot tulevat näkyviin napauttamalla tekstiä.

Pääset takaisin edelliseen valikkoon napauttamalla aktivoidun valikon oikeassa yläkulmassa olevaa nuolta.

HettInfo IIAsetuksetTiedonhallintaVeripussin historiaVirhelokiJärjestelmätiedotAvoimen lähdekoodin lisenssitPäivitä

Asetuksetvalikko

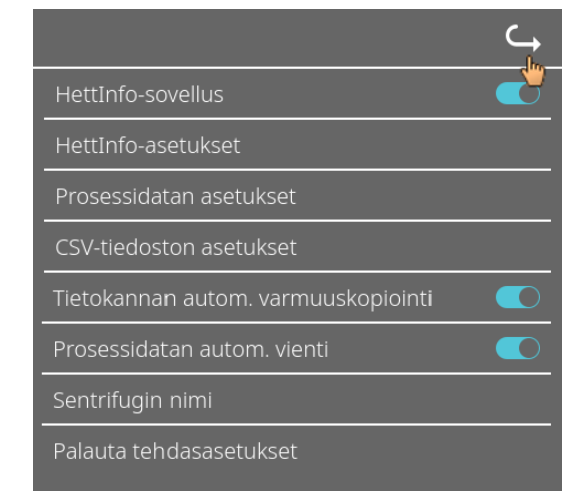

#### 9.5.1.1 Hettinfo-sovellus

Ohjelmat voi avata ja niitä voi muokata sentrifugin ohjauspaneelissa vain jos HettInfo II on kytketty pois päältä.

HettInfo II -sovellus täytyy olla sammutettu, jos halutaan työskennellä ilman tietojen tallentamista.

HettInfo II kytketään päälle ja pois napauttamalla valitsinta.

#### 9.5.1.2 HettInfo-asetukset

Asetukset näkyvät, kun näyttöä vieritetään.

#### Kieliasetukset

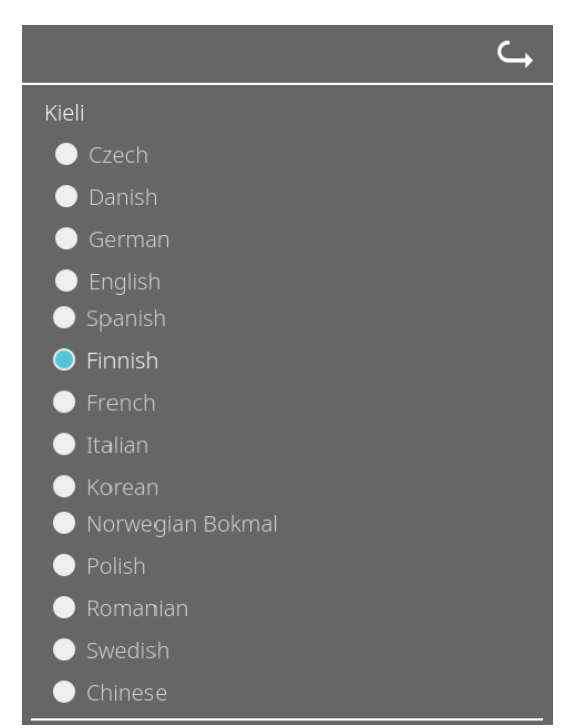

Valitse kieli napauttamalla tekstiä.

#### • Päivämäärä ja kellonaika

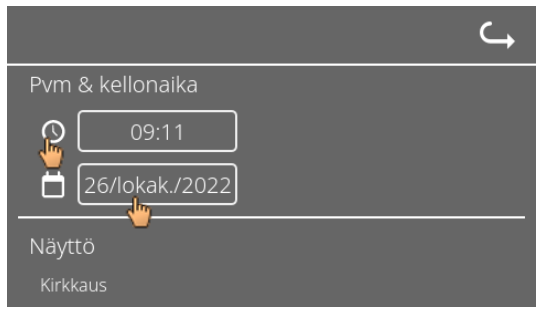

Määritä päivämäärä ja kellonaika napauttamalla tekstiä

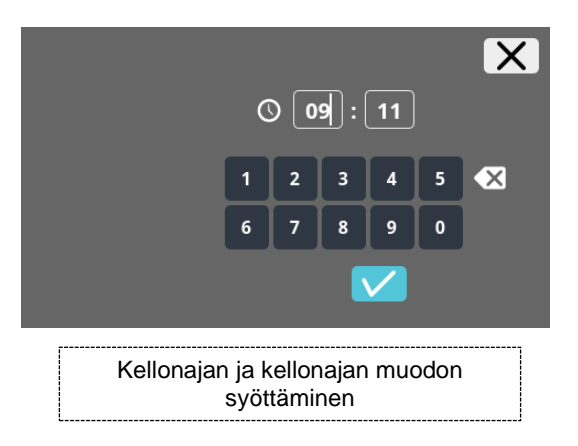

| <    |                | lokal            | kuuta                   | 2022            |                 | $\rightarrow$ | X |
|------|----------------|------------------|-------------------------|-----------------|-----------------|---------------|---|
|      |                |                  |                         |                 |                 |               |   |
|      |                |                  |                         |                 |                 |               |   |
|      |                |                  |                         |                 |                 |               |   |
|      |                |                  |                         |                 |                 | 16            |   |
|      |                |                  |                         |                 | 22              |               |   |
|      |                |                  |                         |                 |                 |               |   |
| <br> |                |                  |                         |                 | <u>-</u>        |               | 1 |
| ł    | -aiva<br>kaler | imaai<br>hterito | ran s <u>y</u><br>pimin | yottar<br>non a | ninei<br>ivulla | ר             |   |

Näytön kirkkaus ja hälytyksen äänenvoimakkuus

|                                               | C) |
|-----------------------------------------------|----|
| Näyttö                                        |    |
| Kirkkaus                                      |    |
| •••••••••••                                   |    |
| -<br>Hälytin                                  |    |
| Äänenvoimakkuus                               |    |
| <b>с с с с с с с с с с с с с с с с с с с </b> |    |

Näytön kirkkautta ja hälytyksen äänenvoimakkuutta voidaan muuttaa liukuohjaimella.

Skannerin äänenvoimakkuus

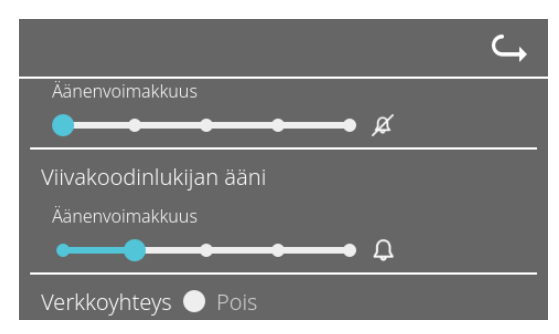

Skannerin äänenvoimakkuuttaa voidaan muuttaa liukuohjaimella.

Verkkoyhteys

|                      | C, |
|----------------------|----|
| Äänenvoimakkuus      |    |
|                      |    |
| Verkkoyhteys 🔵 Pois  |    |
| 🔵 Päällä             |    |
| HettInfo:n IP-osoite |    |
|                      |    |

Kytkee verkkoyhteyden päälle ja pois päältä.

HettInfo-IP-osoite

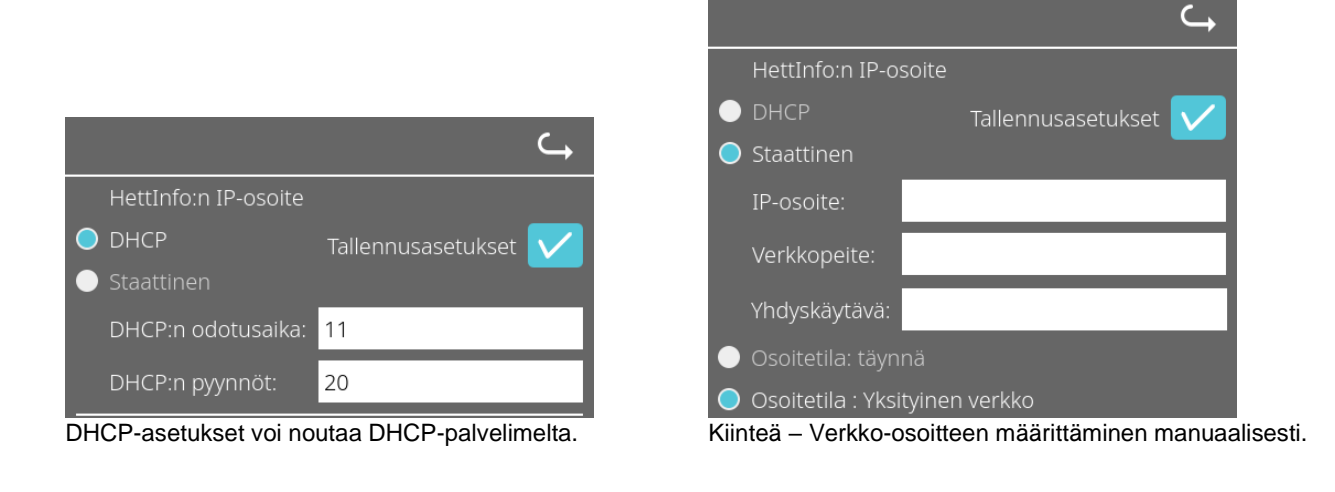

IP-osoitetta koskevat tiedot saa järjestelmänvalvojalta.

## Prosessitietojen automaattinen vienti -toiminnossa ja Tietokannan automaattinen varmuuskopiointi toiminnossa on seuraavat merkkimäärärajoitukset: IP-tiedot Vain IPV4-formaatti Hettich suosittelee palvelimen käyttöä tietojen tallentamiseen verkkoasemalle (Linux tai Windows).

#### • Ping-työkalu

|                                  | Ĵ |
|----------------------------------|---|
| O Address space: Full            |   |
| O Address space: Private network |   |
| Ping tool                        |   |
| Network host address:            |   |
|                                  |   |

Ping-työkalu on diagnostiikkatyökalu, jonka avulla voidaan määrittää, onko tietty HettInfo II -järjestelmään Ethernetyhteydellä liitetty isäntä saavutettavissa vai ei.

- 1. Syötä isännän verkko-osoite an<u>nett</u>uun kenttään.
- 2. Vahvista osoite napsauttamalla
  - → Odotus-näyttö näytetään.
  - → Ping-työkalu osoittaa, saavutettiinko isäntä vai ei:

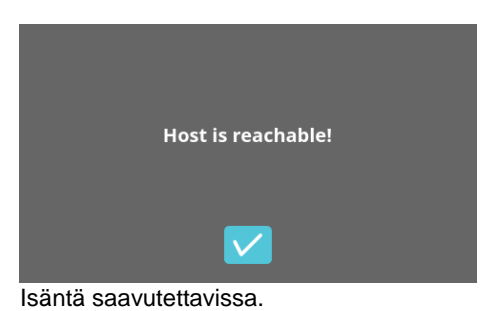

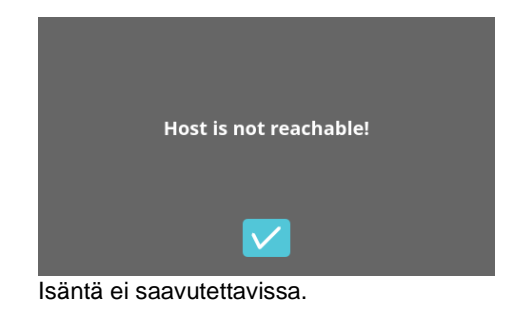

#### 9.5.1.3 Prosessitietojen asetukset

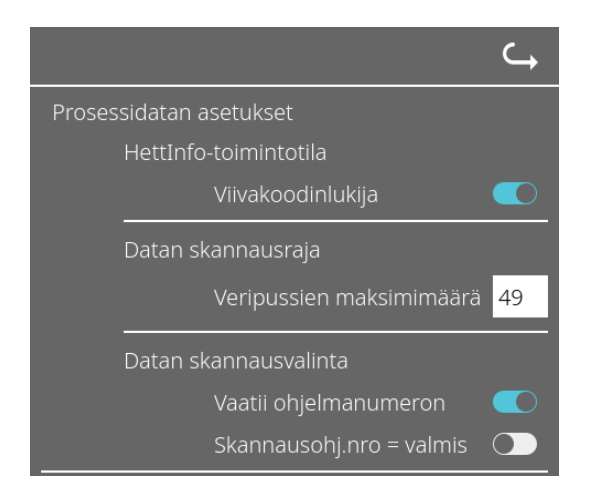

Viivakoodinlukija kytketään päälle ja pois napauttamalla valitsinta.

Voit määrittää sentrifugoitavien veripussien enimmäismäärän napauttamalla numeroa ja vaihtamalla sen.

Vähimmäismäärä yksi veri pussi ja enimmäismäärä 49 veripussia.

Valitsinta napauttamalla voit valita, tarvitaanko ohjelmaa aktivoimalla tai poistamalla sen aktivoinnin tai päätetäänkö skannaus heti kun ohjelma on skannattu.

#### 9.5.1.4 CSV-tiedostoasetukset

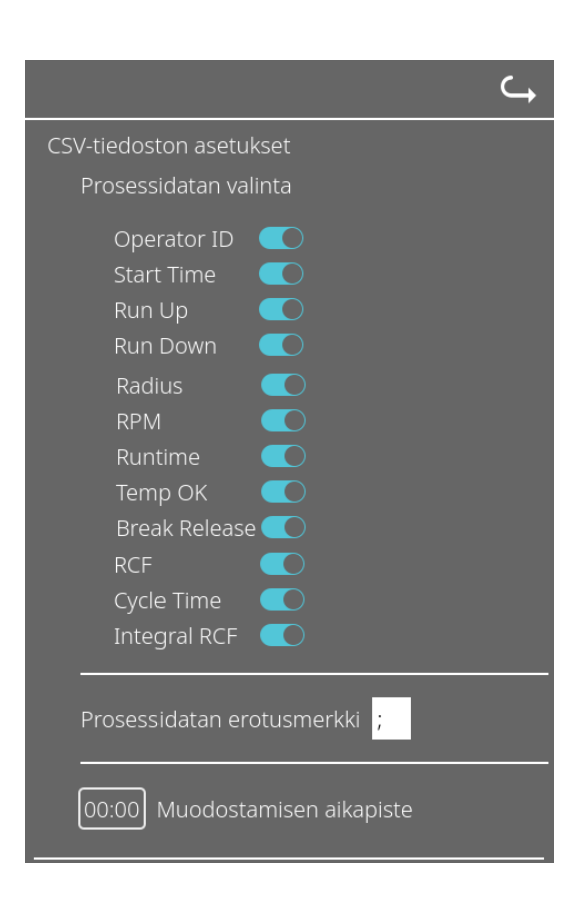

Tässä kohdassa voit valitsinta napauttamalla valita, mitä tietoja kirjoitetaan CSV-tiedostoon.

Tässä määritetään merkit, joilla CSV-tiedostossa olevat yksittäiset tiedot erotetaan. Sallitut erottimet: "/" tai ";" tai "\" tai "!" tai "&" tai "#" tai "," tai ":"

failitut erottimet: "/" tai ";" tai "\" tai "!" tai "&" tai "#" tai "," tai ":" tai "."

Kellonaika, jolloin päivittäiset CSV-tiedostot luodaan vallitsevana päivänä.

#### 9.5.1.5 Prosessitietojen automaattinen vienti

| Prosessidatan autom. vienti                                                          | Prosessitietojen automaattinen vienti voidaan aktivoida tai aktivointi voidaan poistaa napauttamalla valitsinta.                           |
|--------------------------------------------------------------------------------------|----------------------------------------------------------------------------------------------------|
| Kohde<br>USB-muistitikku 🔵                                                           | Vientikohde määritetään napauttamalla haluttua muistia.                                                                                    |
| Verkkotallennus 🔵                                                                    |                                                                                                    |
| Verkkoasetukset                                                                      | Verkkoasetuksia voi muuttaa täällä.                                                                                                    |
| IP-osoite:                                                                           |                                                                                                    |
| Verkkotunnus:                                                                        |                                                                                                    |
| Tallennuspolku:                                                                      |                                                                                                    |
| Käyttäjä:                                                                            |                                                                                                    |
| Salasana:                                                                            |                                                                                                    |
|                                                                                      |                                                                                                    |
|                                                                                      | Viennin ajankohta määritetään tässä.<br>Vienti tapahtuu jokaisen sentrifugiajon jälkeen tai tiettyyn<br>kellonaikaan vallitsevana päivänä. |
| 00:00 Vakio aikapiste 🔵                                                              |                                                                                                    |
| IP-osoitetta koskevat tiedot saa järjestelmä                                         | nvalvojalta.                                                                                                    |
| Prosessitietojen automaattinen vienti -toim toiminnossa on seuraavat merkkimäärärajo | innossa ja Tietokannan automaattinen varmuuskopiointi -<br>oitukset:                                                                       |
| Tallennuspolun pituus                                                                | Vähintään yksi merkki ja enintään 255 merkkiä                                                                                              |
| Verkkotunnuksen pituus                                                               | Vähintään yksi merkki ja enintään 63 merkkiä                                                                                               |
| IP-pituus                                                                            | Vain IPV4-formaatti                                                                                                    |
| Käyttäjänimen pituus                                                                 | Vähintään yksi merkki ja enintään 255 merkkiä                                                                                              |
| Salasanan pituus                                                                     | Vähintään yksi merkki ja enintään 255 merkkiä                                                                                              |
| Hettich suosittelee palvelimen käyttöä tieto                                         | jen tallentamiseen verkkoasemalle (Linux tai Windows).                                                                                     |

Jos prosessitietojen automaattinen vienti kytketään päälle ja pois, seuraava näyttö näkyy vähintään viisi sekuntia:

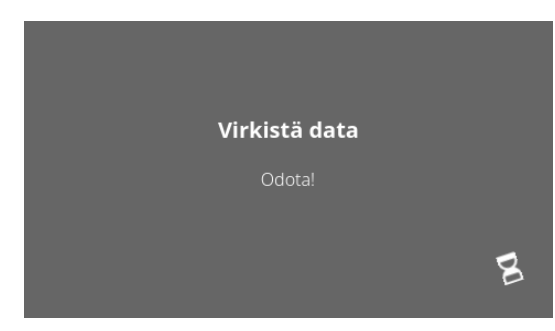

#### 9.5.1.6 Sentrifugin nimi

| Sentrifugin nimi |  |
|------------------|--|
| 0955_0000001     |  |

Sentrifugin nimen voi muuttaa. Vähintään yksi merkki ja enintään 60 merkkiä. Vain englannin kielen aakkoset (a-z, A-Z), numerot (0-9) ja erikoismerkit "\_" ja "-" ovat sallittuja.

#### 9.5.1.7 Tehdasasetusten palautus

|                                     | ⊆ |
|-------------------------------------|---|
| HettInfo-sovellus                   |   |
| HettInfo-asetukset                  |   |
| Prosessidatan asetukset             |   |
| CSV-tiedoston asetukset             |   |
| Tietokannan autom. varmuuskopiointi |   |
| Prosessidatan autom. vienti         |   |
| Sentrifugin nimi                    |   |
| Palauta tehdasasetukset             |   |

HettInfon tehdasasetukset palautetaan napauttamalla. (Tämä toiminto on huolto-osastoa varten.)

#### 9.5.2 Tiedonhallinta

Valikot tulevat näkyviin napauttamalla tekstiä.

Pääset takaisin edelliseen valikkoon napauttamalla aktivoidun valikon oikeassa yläkulmassa olevaa nuolta.

| Asetusvalikko | HettInfo II 🛛 🧠               |  |
|---------------|-------------------------------|--|
|               | Asetukset                     |  |
|               | Tiedonhallinta                |  |
|               | Veripussin historia           |  |
|               | Virheloki                     |  |
|               | järjestelmätiedot             |  |
|               | Avoimen lähdekoodin lisenssit |  |
|               | Päivitä                       |  |

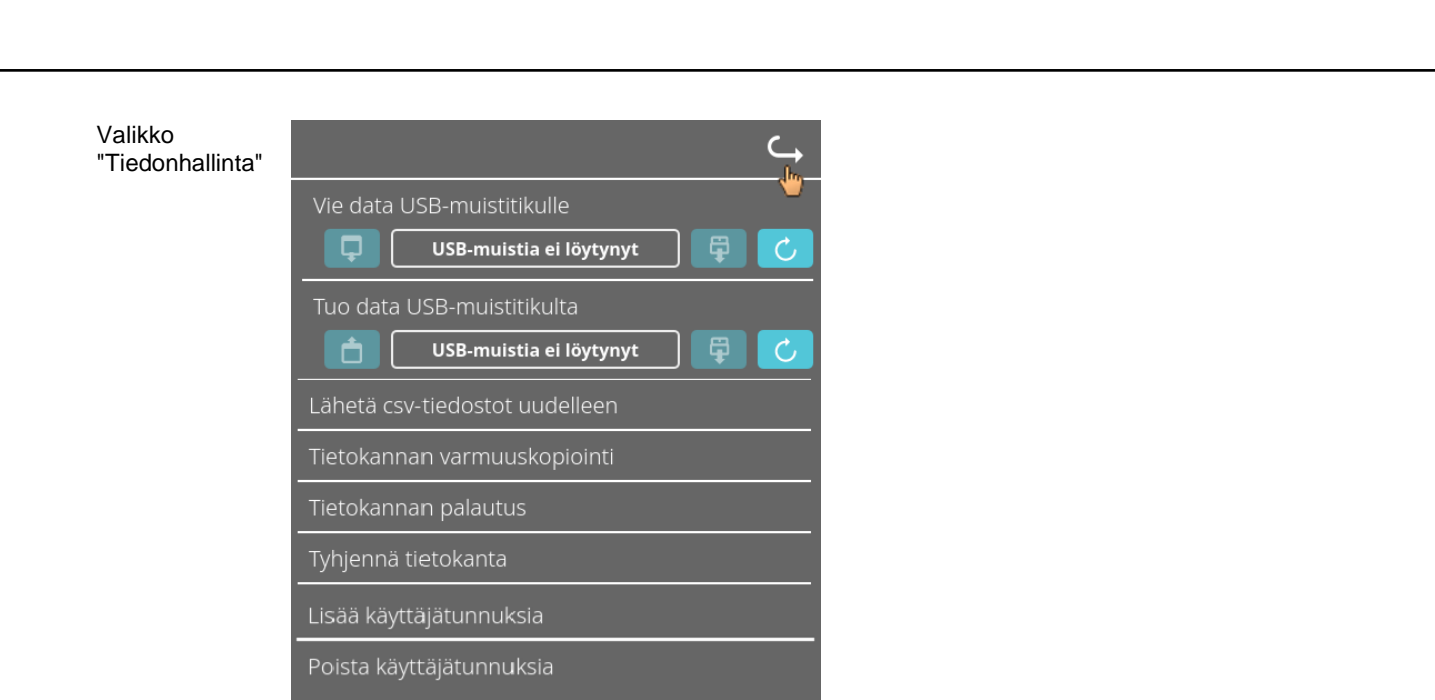

USB-muistitikussa saa olla vain yksi osio. USB-muistitikut, joissa on useita osioita, saavat järjestelmän käyttäytymään arvaamattomasti.

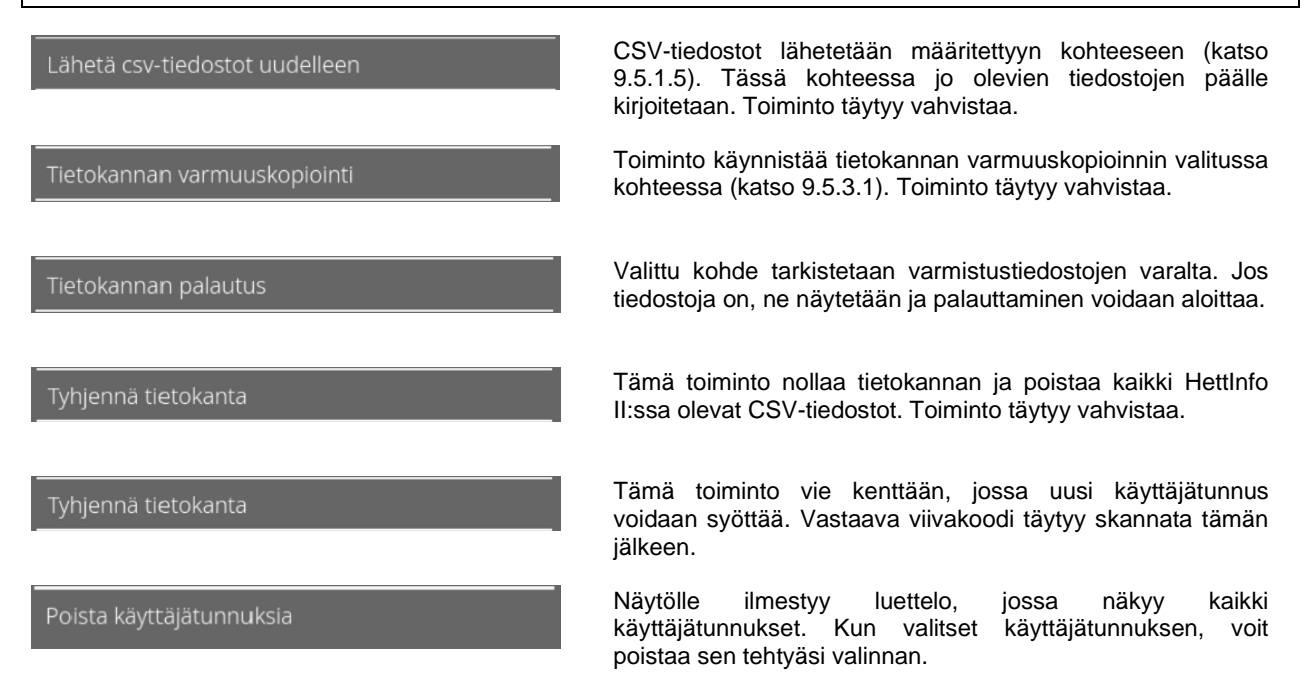

#### 9.5.2.1 Vienti

Vienti-toimintoon pääsee napauttamalla tekstiä. Tiedot (CSV-tiedostot ja käyttäjätunnus) voi siirtää vain USB-portin kautta. Jos USB-muistitikku ei ole vielä paikallaan, seuraava viesti näytetään.

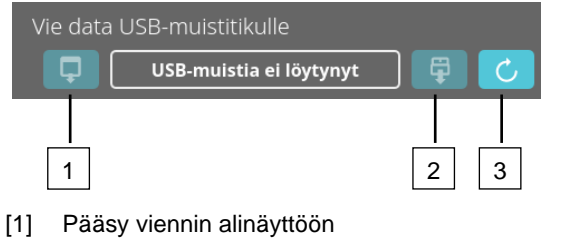

- [2] Poista
- [3] Aseta (Järjestelmäpäivitys. Tämä käynnistää USB-muistitikun tunnistamisen.)

Jos USB-muistitikku on paikallaan, mutta järjestelmä ei ole sitä vielä tunnistanut, se voidaan asettaa napsauttamalla oikeanpuoleista painiketta [3].

Jos USB-muistitikku tunnistetaan, viennin alinäyttö voidaan avata napsauttamalla vasemmanpuoleista painiketta [1]. Jos USB-muistitikkua ei tunnisteta, toista toimenpide painikkeella [3]. Jos tämäkään ei auta, käytä toista USB-muistitikkua.

#### Viennin alinäyttö

CSV-tiedostoja voi viedä (CSV-tiedostojen uudelleenvienti) manuaalisesti vain, jos CSV-tiedostoja on olemassa. Vietävät tiedostot näkyvät tässä ja ne voidaan valita. Napauttamalla valittujen tiedostojen vieressä näkyy valintamerkki. Vienti käynnistetään napauttamalla sinistä valintamerkkiä.

| Valitse, mitä haluat viedä<br>Nykyiset tiedostot korvataan<br>csv-tiedostot | Valitse, mitä haluat viedä<br>Nykyiset tiedostot korvataan<br>csv-tiedostot |
|-----------------------------------------------------------------------------|-----------------------------------------------------------------------------|
| Käyttäjätunnus                                                              | Käyttäjätunnus                                                              |
| Virheloki                                                                   | Virheloki                                                                   |
| lokitiedostot                                                               | lokitiedostot                                                               |
|                                                                             |                                                                             |

USB-muistitikkua ei saa poistaa järjestelmästä tiedonsiirron aikana. Tiedot viedään vientikohteen (USB-muistitikku) juurihakemistoon. Jos kohteessa on samannimisiä tiedostoja, ne päällekirjoitetaan ilman varoitusta.

| <b>Odota, tietoja kopioidaan</b><br>Älä poista USB-muistitikkua!                   |                                                                |
|------------------------------------------------------------------------------------|----------------------------------------------------------------|
| DQ                                                                                 | Odotusnäyttö näkyy vähintään viisi sekuntia.                   |
| Kaikki data kopioitiin                                                             |                                                                |
| Ennen kuin poistat USB-muistin,<br>paina poisto-painiketta<br>seuraavassa näytössä |                                                                |
| Vie data USB-muistitikulle                                                         | -<br>ska täytyy vahvistaa nanauttamalla valintamerkkiä läriest |

Kun vienti on päättynyt, näytölle ilmestyy viesti, joka täytyy vahvistaa napauttamalla valintamerkkiä. Järjestelmä palaa tämän jälkeen vientinäyttöön.

USB-muistitikku voidaan poistaa turvallisesti napauttamalla ensin "poista"-painiketta ja poistamalla se sitten järjestelmästä.

Viety CSV-tiedostot sisältävät sentrifugin nimen tiedostonimessä, joka on asetettu kohdassa 9.5.1.6.

Jotta HettInfo II:lla saatu tieto näkyisi oikein Excel-tiedostossa, teksti täytyy tallentaa UFT-8-muotoon Excelissä CSV-tiedoston tietojen tuontia varten.

Kun HettInfo II:lla saatu tieto avataan, Excel täytyy olla määritetty niin, että alkunollat näkyvät.

Jos käyttäjä poistaa tietokannan, myös kaikki HettInfo II:ssa olevat CSV-tiedostot poistetaan automaattisesti (ei prosessitietoja = ei CSV-tiedostoja). CSV-tiedostoja ei kuitenkaan poisteta vientikohteesta.

#### 9.5.2.2 Tuonti

Tuonti-toimintoon pääsee napauttamalla tekstiä. Tietoja voi siirtää vain USB-portin kautta. Jos USB-muistitikku ei ole vielä paikallaan, seuraava viesti näytetään.

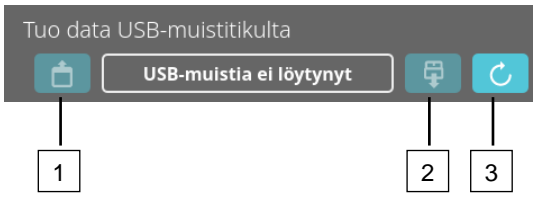

- [1] Pääsy tuonnin alinäyttöön
- [2] Poista
- [3] Aseta (Järjestelmäpäivitys. Tämä käynnistää USB-muistitikun tunnistamisen.)

Jos USB-muistitikku on paikallaan, mutta järjestelmä ei ole sitä vielä tunnistanut, se voidaan asettaa napsauttamalla oikeanpuoleista painiketta [3].

Jos USB-muistitikkua ei tunnisteta, toista toimenpide painikkeella [3]. Jos tämäkään ei auta, käytä toista USB-muistitikkua.

#### Tuonnin alinäyttö

#### Käyttäjätunnuksen tuonti

Tuotavat tiedostot näkyvät tässä ja ne voidaan valita.

Käyttäjätunnusluettelon luominen: katso kappale 10.

Napauttamalla valittujen tiedostojen vieressä näkyy valintamerkki. Tuonti käynnistetään napauttamalla sinistä valintamerkkiä.

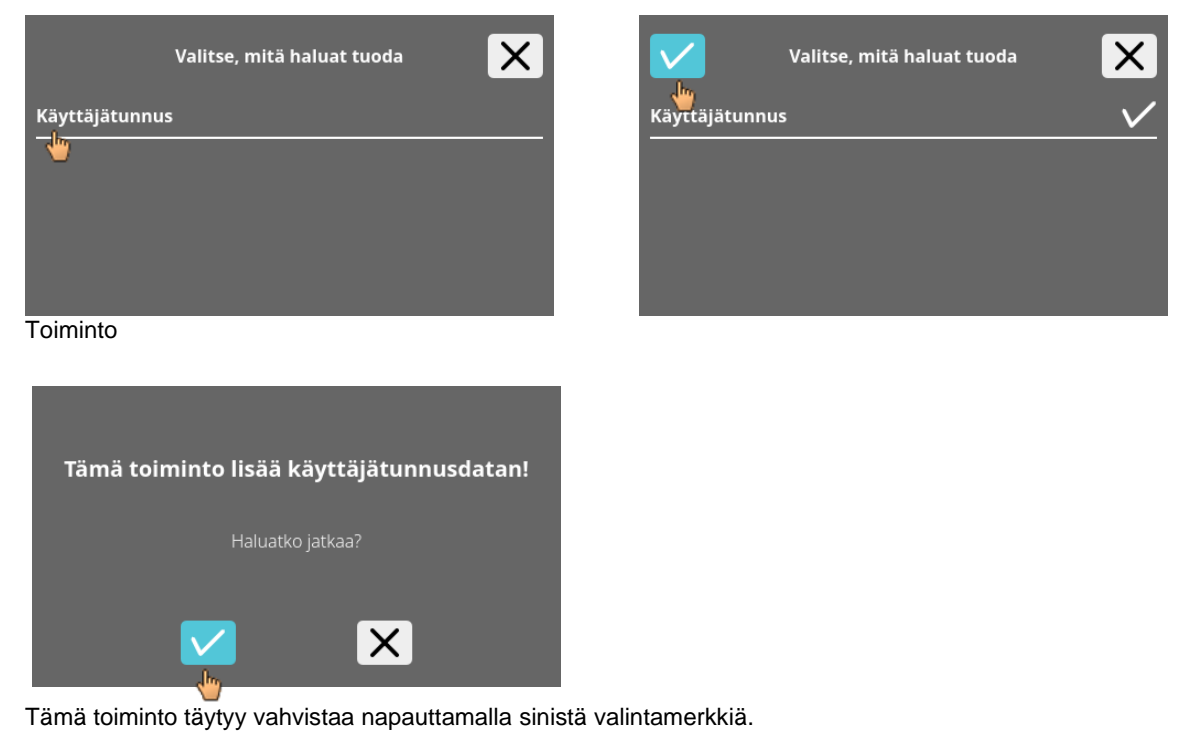

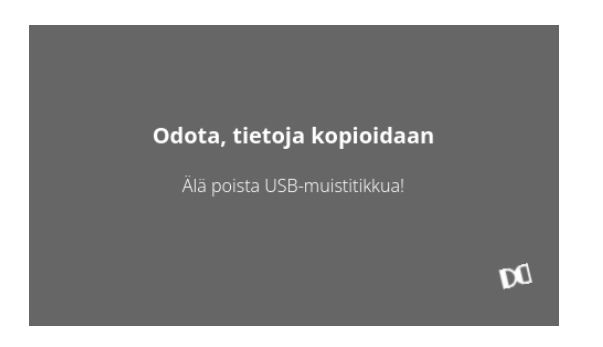

Odotusnäyttö näkyy vähintään viisi sekuntia.

Käyttäjätunnukset lisätään jo olemassa oleviin käyttäjätunnuksiin. Käyttäjätunnuksia voi yleensä tuoda toistuvasti. Järjestelmässä jo olevia käyttäjätunnuksia ei myöskään korvata uudella tuonnilla.

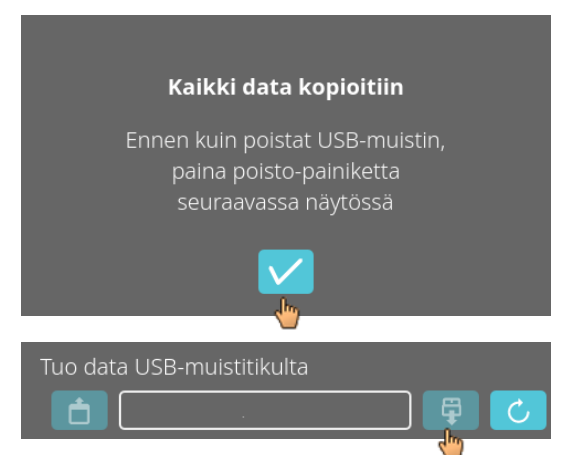

Kun tuonti on päättynyt, näytölle ilmestyy viesti, joka täytyy vahvistaa napauttamalla valintamerkkiä. Järjestelmä palaa tämän jälkeen tuontinäyttöön.

USB-muistitikku voidaan poistaa turvallisesti napauttamalla ensin "poista"-painiketta ja poistamalla se sitten järjestelmästä.

#### • Tietokannan tuominen

Tietokanta voidaan palauttaa vain USB-muistitikulta. Muistitikulla voi olla vain yksi varmistustiedosto kerralla, ja sitä täytyy käyttää USB-muistitikun juurihakemistosta.

#### 9.5.3 Tietokannan varmuuskopiointi

Tietokannan varmuuskopiointi luo tiedoston, joka sisältää luomishetkellä HettInfo II:n tietokannassa olevan sisällön. Tietokanta turvataan tällä varmuuskopiolla laitteistovian sattuessa. Varmistustiedosto on salasanasuojattu ZIP-tiedosto.

#### 9.5.3.1 Tietokannan automaattinen varmuuskopiointi

| <u>د</u>                                     |                                                                              |
|----------------------------------------------|------------------------------------------------------------------------------|
| CSV-tiedoston asetukset                      | Tietokannan automaattisen varmuuskopioinnin aktivointi ja aktivoinnin poisto |
| Tietokannan autom. varmuuskopiointi 🛛 🌑      |                                                                              |
| Kohde                                        | Varmuuskopion vientikohde                                                    |
| USB-muistitikku 🔵                            |                                                                              |
| Verkkotallennus 🔵                            |                                                                              |
|                                              |                                                                              |
| Verkkoasetukset                              | Verkkoasetukset                                                              |
| IP-osoite                                    |                                                                              |
| Verkkotunnus                                 |                                                                              |
| Talloppuspolku                               |                                                                              |
|                                              |                                                                              |
| Käyttäjä                                     |                                                                              |
| Salasana                                     |                                                                              |
|                                              |                                                                              |
| –                                            | Varmuuskopioinnin ajankohta määritetään tässä.                               |
| Sentrifugiajot 1                             | Joko määritettyjen sentrifugiajokertojen jälkeen tai                         |
|                                              | Vanidaikaan vanitsevana paivana.                                             |
|                                              |                                                                              |
| D agaitetta kaakavat tiadat aga järjastalmi  | involvojata                                                                  |
|                                              |                                                                              |
| Prosessitietojen automaattinen vienti -toim  | innossa ja Tietokannan automaattinen varmuuskopiointi -                      |
| toiminnossa on seuraavat merkkimääräraj      | pitukset:                                                                    |
| Tallennuspolun pituus                        | Vähintään yksi merkki ja enintään 255 merkkiä                                |
| Verkkotunnuksen pituus                       | Vähintään yksi merkki ja enintään 63 merkkiä                                 |
| IP-pituus                                    | Vain IPV4-formaatti                                                          |
| Käyttäjänimen pituus                         | Vähintään yksi merkki ja enintään 255 merkkiä                                |
| Salasanan pituus                             | Vähintään yksi merkki ja enintään 255 merkkiä                                |
|                                              |                                                                              |
| Hettich suosittelee palvelimen käyttöä tieto | jen tallentamiseen verkkoasemalle (Linux tai Windows).                       |

- 1. Laita USB-muistitikku paikalleen tarvittaessa.
- 2. Avaa Asetukset-valikko; katso kappale 9.5.1 "Asetukset".

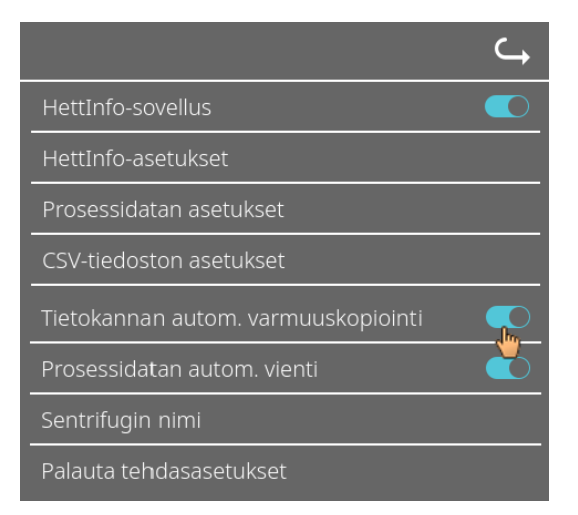

3. Aktivoi tietokannan automaattinen varmuuskopiointi tai poista aktivointi.

4. Valitse vientikohde.

Vientikohde on se paikka, johon tietokannan varmuuskopio tallennetaan. Tämä asetus pätee kaikkiin tietokannan varmuuskopioinnin vientitoimintoihin. Jopa silloin, kun "Tietokannan automaattinen varmuuskopiointi" on pois käytöstä.

- 5. Tee verkkoasetukset. Kysy näitä tietoja verkkovastaavalta.
- 6. Määritä tietokannan varmuuskopioinnin ajankohta.
- Sentrifugointiajot:

Sentrifugointiajojen lukumäärä, jonka jälkeen tehdään tietokannan varmuuskopiointi ja sen jälkeen vienti. (Asetusarvo 1–999.)

Vakioaika.

Vakioaika vuorokaudesta, jolloin tietokannan varmuuskopio luodaan ja sen jälkeen viedään. (Asetusarvo 00.00– 23.59.)

Sentrifugiajot ja vakioaika voidaan aktivoida erikseen tai yhdessä.

Asetukset ovat aina aktiivisia, kun tietokannan automaattinen varmuuskoipiointi on aktivoitu.

#### 9.5.3.2 Tietokannan manuaalinen varmuuskopiointi

- 1. Laita USB-muistitikku paikalleen tarvittaessa.
- 2. Avaa Tiedonhallinta-valikko; katso kappale 9.5.2 "Tiedonhallinta".

| , , , , , , , , , , , , , , , , , , , ,                                                                                         |
|----------------------------------------------------------------------------------------------------|
| <u></u>                                                                                                    |
| Vie data USB-muistitikulle                                                                                                    |
| Tuo data USB-muistitikulta                                                                                                    |
| Lähetä csv-tiedostot uudelleen                                                                                                  |
| Tietokannan varmuusko <mark>N</mark> ointi                                                                                      |
|                                                                                                    |
| Tietokannan palautus                                                                                                    |
| Tietokannan palautus<br>Toiminto käynnistää<br>tietokannan varmuuskopioinnin kohteeseen:<br>Verkkotallennus                     |
| Tietokannan palautus<br>Toiminto käynnistää<br>tietokannan varmuuskopioinnin kohteeseen:<br>Verkkotallennus<br>Haluatko jatkaa? |

3. Valitse Tietokannan manuaalinen varmuuskopiointi

4. Vahvista vastaus kysymykseen tai peruuta.

|                                        | Tämä ilmoitus<br>suoritetaan. |  |
|----------------------------------------|-------------------------------|--|
| Odota, kunnes varmuuskopiointi päättyy |                               |  |
| Älä keskeytä verkkoyhteys              |                               |  |
| DQ                                     |                               |  |
|                                        | 5. Vahvista v<br>➔ Tietok     |  |
|                                        |                               |  |
| Varmuuskopiointi onnistui              |                               |  |
|                                        |                               |  |
|                                        |                               |  |

Γämä ilmoitus näkyy näytössä sillä aikaa kuin toimintoa suoritetaan.

5. Vahvista vastaus.
 → Tietokannan varmuuskopiointi on valmis.

#### 9.5.3.3 Tietokannan varmuuskopion palauttaminen

Tämä toiminto palauttaa tietokannnan varmuuskopiosta. Palauttaminen täytyy aina aloittaa manuaalisesti. Tietokannan varmistustiedoston täytyy olla USB-muistitikulla. USB-muistilla voi olla vain yksi tietokannan varmistustiedosto. Tietokannan varmistustiedoston täytyy olla tallennettu USB-muistin päähakemistoon.

Tietokannan varmuuskopion tietokantaversion täytyy olla yhteensopiva vallitsevan HettInfo II:n tietokantaversion kanssa.

Seuraavat vaiheet suoritetaan automaattisesti palautuksen aikana:

- 1. Tarkistetaan, voiko tietokannan varmistustiedostoa käyttää HettInfo II:n kanssa.
- 2. Poistetaan HettInfo II:ssa oleva tietokanta ja kaikki HettInfo II:ssa olevat CSV-tiedostot.
- 3. Asennetaan tietokanta tietokannan vamuuskopiosta.
- 4. Luodaan CSV-tiedostot uudestaan vaiheen 3 tietokannan sisällöstä.

Tietokannan vamistustiedoston rakenne on seuraava: Osa1\_Osa2\_Osa3\_DBbackup.zip

| Osa1_             | Osa2_                                             | Osa3_                                       | DBbackup.zip |
|-------------------|---------------------------------------------------|---------------------------------------------|--------------|
| Sentrifugin nimi_ | Tietokannan<br>varmuuskopion<br>luomispäivämäärä_ | Tietokannan<br>varmuuskopion<br>luomisaika_ | Vakioteksti  |

Valitse haluamasi tietokannan varmistustiedosto osan1, osan2 ja osan3 perusteella ja kopioi se USB-muistitikulle.

- 1. Liitä USB-muisti tarvittaessa HettInfoon.
- 2. Avaa Tiedonhallinta-valikko; katso kappale 9.5.2 "Tiedonhallinta".

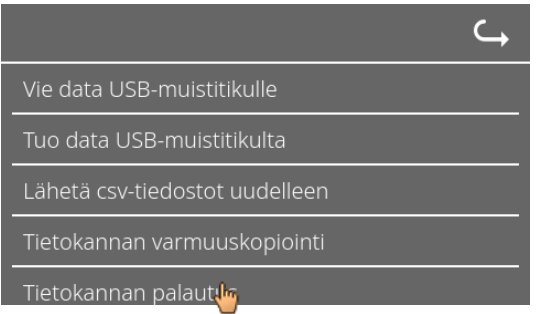

3. Valitse Tietokannan manuaalinen varmuuskopiointi

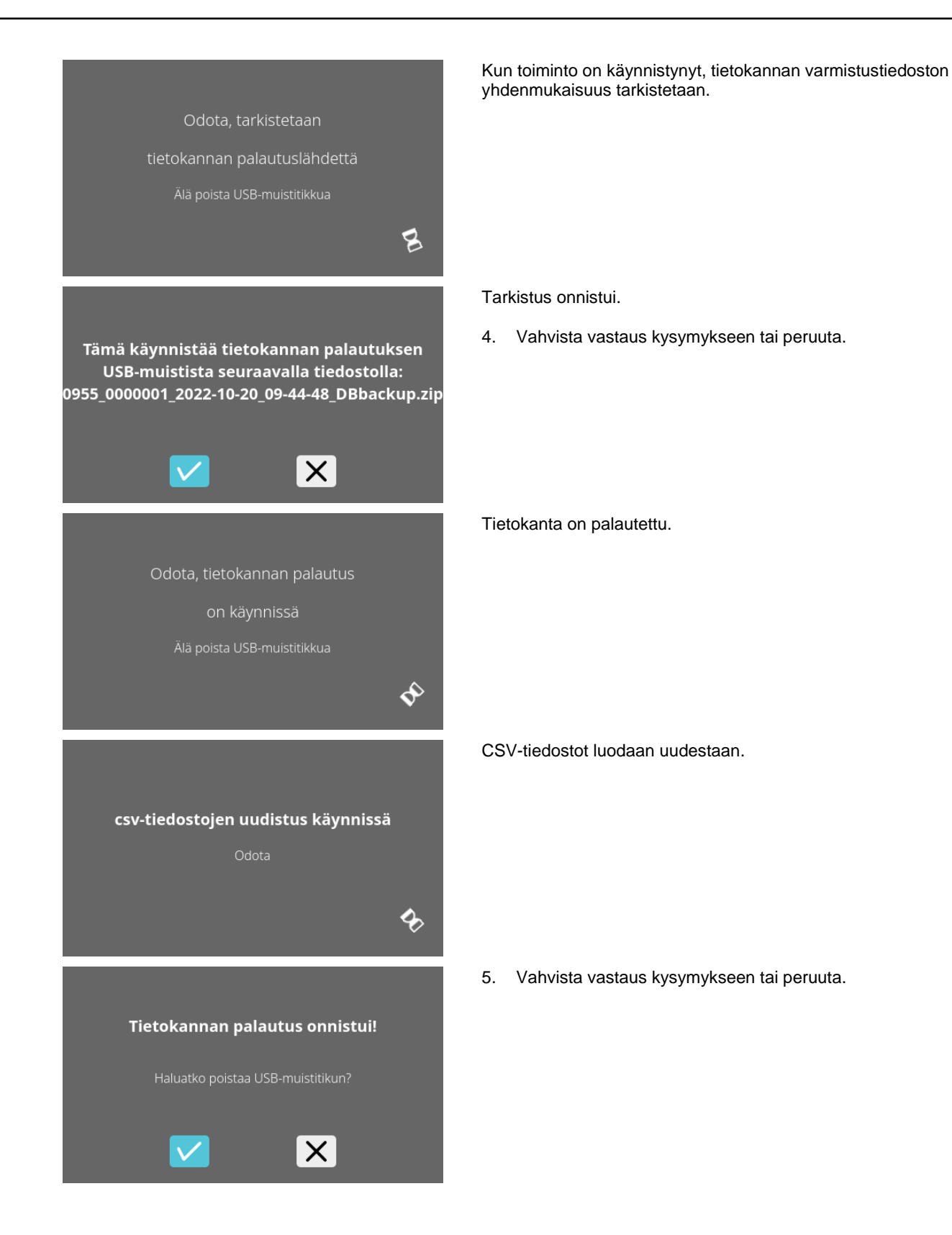

#### 9.5.4 Veripussihistoria

Valikot tulevat näkyviin napauttamalla tekstiä.

Pääset takaisin edelliseen valikkoon napauttamalla aktivoidun valikon oikeassa yläkulmassa olevaa nuolta.

| Asetusvalikko                 | HettInfo II 🛛 🧠                                                                                                    |
|-------------------------------|----------------------------------------------------------------------------------------------------|
|                               | Asetukset                                                                                                    |
|                               | Tiedonhallinta                                                                                                    |
|                               | Veripussin historia                                                                                                    |
|                               | Virheloki                                                                                                    |
|                               | Järjestelmätiedot                                                                                                    |
|                               | Avoimen lähdekoodin lisenssit                                                                                                    |
|                               | Päivitä                                                                                                    |
|                               |                                                                                                    |
| Veripussihistoria-<br>valikko | Veripussin historia                                                                                                    |
|                               | Lajittelu: tunnus Lajittelu: aika Hae tunnusta                                                                                                    |
|                               | Veripussin tunnus   pvm   aika 🛛 🖕                                                                                                    |
|                               | 00THOR0XYZ01   09/jouluk./2022   12:04<br>00SKALLI0XYZ01   09/jouluk./2022   12:04<br>00POSEIDON00001   09/jouluk./2022   12:04<br>00PHOENIX00001   09/jouluk./2022   12:08 |

Napauttamalla näytön oikealla puolella olevaa Hae tunnusta -painiketta pääset Veripussin haku -näyttöön.

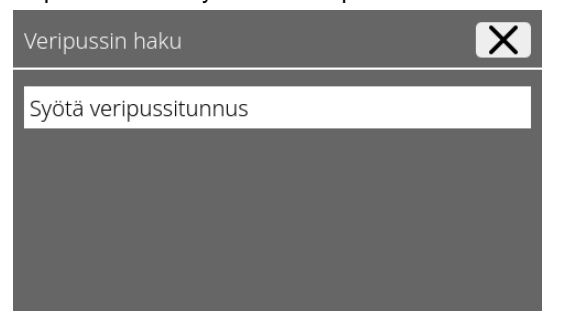

Kun olet syöttänyt veripussin viivakoodin, näyttö näyttää seuraavalta:

| Veripussin haku | X             |
|-----------------|---------------|
| 00DAEDALUS00001 |               |
|                 |               |
|                 |               |
|                 | Aloita haku 🔽 |
|                 | <u>'</u>      |

Kun olet napauttanut Aloita haku -painiketta, Haetaan veripussin tunnusta -näyttö näkyy veripussin haun ajan.

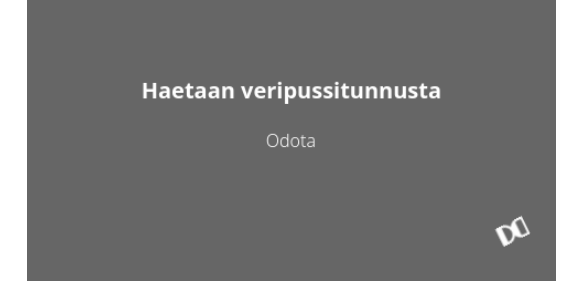

Jos järjestelmä löytää veripussin koodin, seuraava näyttö näytetään:

| Ver | ipussin historia                        | $\hookrightarrow$ |
|-----|-----------------------------------------|-------------------|
|     |                                         |                   |
| Ha  | akutulos                                | -                 |
| 0   | 0DAEDALUS00001   26/lokak./2022   15:54 | - 8               |
| 0   | 0DAEDALUS00001   19/lokak./2022   14:39 | - 8               |
| 0   | 0DAEDALUS00001   19/lokak./2022   09:16 | - 8               |
|     |                                         |                   |
|     |                                         |                   |

Jos järjestelmä ei löydä veripussin koodia, seuraava näyttö näytetään:

| Veripussin historia | $\hookrightarrow$ |
|---------------------|-------------------|
|                     |                   |
| Hakutulos           |                   |
| Ei osumia           | - 1               |
|                     | - 1               |
|                     | _                 |

#### 9.5.5 Virheloki

Valikot tulevat näkyviin napauttamalla tekstiä.

Pääset takaisin edelliseen valikkoon napauttamalla aktivoidun valikon oikeassa yläkulmassa olevaa X-painiketta.

| Asetusvalikko         | HettInfo II 🛛 🤾                      |
|-----------------------|--------------------------------------|
|                       | Asetukset                            |
|                       | Tiedonhallinta                       |
|                       | Veripussin historia                  |
|                       | Virheloki                            |
|                       | Järjestelmätiedot                    |
|                       | Avoimen lähdekoodin lisenssit        |
|                       | Päivitä                              |
|                       |                                      |
| Virheloki-<br>valikko | Virheloki                            |
|                       | Error_SYS_0340 klo 12:22, 2022/10/26 |
|                       | Error_SYS_0302 klo 12:20, 2022/10/26 |
|                       | Error_SYS_0505 klo 12:20, 2022/10/26 |
|                       | Error_SCH_0203 klo 08:45, 2022/10/26 |

Virhelokissa näkyy luettelo virheviesteistä sekä niiden kellonajat ja päivämäärät.

Error\_SCH\_0203 klo 12:57, 2022/10/25

Kun virheviestiä napautetaan, näytölle tulee yksityiskohtaiset tiedot kyseisestä virheestä.

|                                                     | Virheloki     | X |
|-----------------------------------------------------|---------------|---|
| Error_SYS_0340 klo 12:22,<br>Žádný zdroj pro obnovu | , 2022/10/26  | - |
| Error_SYS_0302 klo 12:20,                           | , 2022/10/26  |   |
| Error_SYS_0505 klo 12:20,                           | , 2022/10/26  |   |
| Error_SCH_0203 klo 08:45                            | 5, 2022/10/26 |   |

Virheloki suljetaan napauttamalla näytön oikeassa yläkulmassa olevaa X-painiketta.

#### 9.5.6 Järjestelmätiedot

Tämä ikkuna tulee näkyviin tekstiä napauttamalla.

Pääset takaisin edelliseen valikkoon napauttamalla aktivoidun ikkunan oikeassa yläkulmassa olevaa nuolta.

Asetusvalikko

| HettInfo II 🛛 🧠               |  |  |
|-------------------------------|--|--|
| Asetukset                     |  |  |
| Tiedonhallinta                |  |  |
| Veripussin historia           |  |  |
| Virheloki                     |  |  |
| ärjestelmätiedot              |  |  |
| Avoimen lähdekoodin lisenssit |  |  |
| Päivitä                       |  |  |

Järjestelmätiedotikkuna

| HettInfo II                      | $\hookrightarrow$ |  |
|----------------------------------|-------------------|--|
| Järjestelmätiedot                |                   |  |
| SN:                              |                   |  |
| IP-osoite:                       |                   |  |
| MAC-osoite:                      |                   |  |
| Ohjelmistoversion HMI-sovellus:  |                   |  |
| Ohjelmistoversion HMI-OS-versio: |                   |  |
| Tietokantaversiotunnus:          |                   |  |
| Käyttäjien lkm:                  |                   |  |
|                                  |                   |  |
| Yhteystiedot: www.hettichlab.com |                   |  |

#### 9.5.7 Avoimen lähdekoodin lisenssit

Valikot tulevat näkyviin napauttamalla tekstiä.

Pääset takaisin edelliseen valikkoon napauttamalla aktivoidun valikon oikeassa yläkulmassa olevaa nuolta.

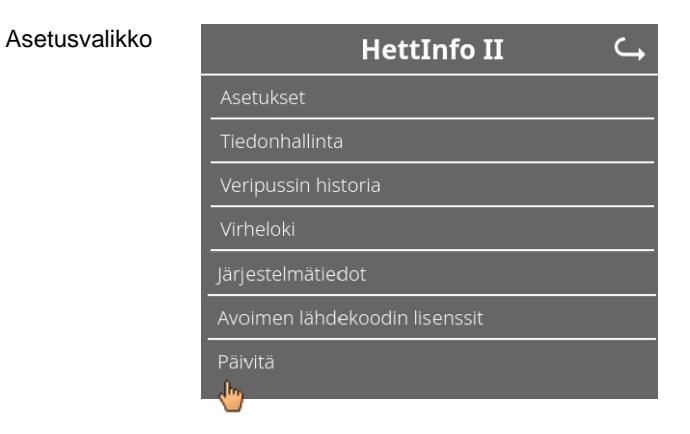

Lisenssin katseluohjelma toimii kuten resurssienhallinta.

Tumma taustaväri = kansion sisältö Valkoinen taustaväri = tekstitiedoston sisältö

• Jos Lisenssin tiedot -välilehteä napautetaan, lisenssiteksti tulee näkyviin.

| Avoimen lähdekoodin lisenssit 🔾 |  |
|---------------------------------|--|
| License information.txt         |  |
|                                 |  |
|                                 |  |
|                                 |  |

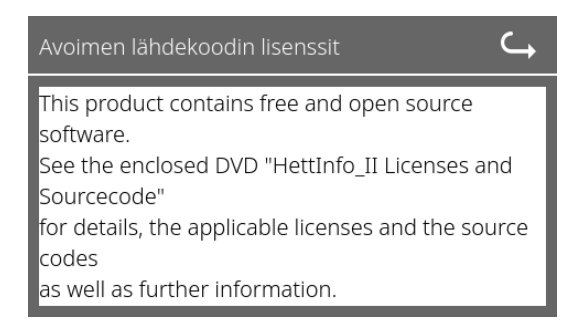

#### 10 Käyttäjätunnusluettelon luominen

Toimitettu versio ei sisällä määritettyjä käyttäjätunnuksia. Jotta HettInfo II -järjestelmää voidaan käyttää, käyttäjätunnukset täytyy luoda tekstitiedostoon (\*.txt) ja tuoda järjestelmään (katso ohjeet tuontiin kappaleesta 9.5.2.2).

Tekstitiedoston (\*.txt) täytyy olla rakenteeltaan seuraavanlainen, jotta käyttäjätunnukset voidaan tuoda järjestelmään:

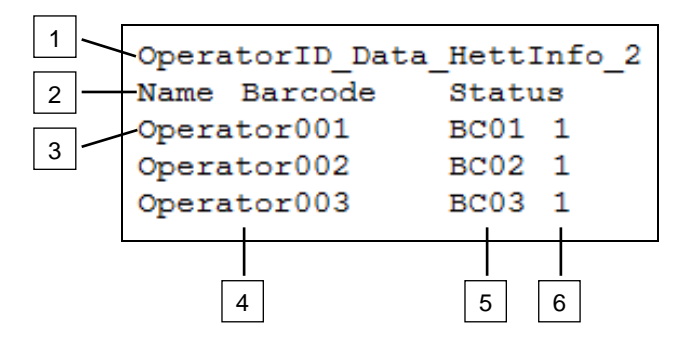

#### [1] Rivi 1:

#### OperatorID\_Data\_HettInfo\_2

Vain tätä muotoa tulee käyttää.

#### [2] Rivi 2:

#### Nimi Viivakoodi Tila

| R. | Vain näitä kolmea sanaa saa käyttää ja vain tässä järjestyksessä.       |
|----|-------------------------------------------------------------------------|
| NB | Sanat täytyy erottaa toisistaa yhdellä sarkainnäppäimen painalluksella. |

#### [3] Rivi 3:

Tiedon syöttäminen aloitetaan tältä riviltä.

```
Jokainen rivi sisältää sarjan tietoa, ja tiedot täytyy erottaa toisistaa yhdellä sarkainnäppäimen painalluksella.
```

#### [4] Nimi:

Viittaa käyttäjän nimeen. Käyttäjänimessä täytyy olla vähintään yksi merkki ja enintään 60 merkkiä.

#### [5] Viivakoodi:

Tässä viivakoodin tiedot kohdistetaan käyttäjään. Viivakoodissa täytyy olla vähintään neljä ja enintään 32 merkkiä. Viivakoodityyppiä Code 128 täytyy käyttää.

#### [6] Tila:

Käyttäjätila määritetään tässä. Tilan täytyy aina olla 1.

Luotu tiedosto täytyy tallentaa UTF-8-muotoon ja seuraavaa tiedostonimeä tulee käyttää:
OperatorID.txt

Speichern unter

Desktop durchsuchen

| Deskt                   | op 🔻                | ÷ 🖾              | Desktop durchsuchen        | 2 |
|-------------------------|---------------------|------------------|----------------------------|---|
| Datei <u>n</u> ame:     | OperatorID          |                  |                            | • |
| Datei <u>t</u> yp:      | Textdateien (*.txt) |                  |                            | • |
| <u>O</u> rdner durchsuc | nen                 | Codierung: UTF-8 | <u>Speichern</u> Abbrechen |   |

#### 11 Free and Open Source Software

This product contains free and open source software. See the enclosed DVD "HettInfo II Licenses and Sourcecode" for the applicable license texts, the source code, copyright notices for the individual components, any disclaimers, permission notes and other information about the individual components..

The DVD contains the following files/folders:

| File                                                  | Content                                                                   |
|-------------------------------------------------------|---------------------------------------------------------------------------|
| File u-boot-*.*                                       | Folders with the license text of the uboot bootloader components          |
| gelin2-21.10-imx6-x86_64.tar.*                        | Complete Linux packet (GELinBSP) incl. license info and source code       |
| HettInfo-GELin_KernelV5.4.196_Lizenzinformationen.txt | Links to the license info of the Linux Kernel V5.4.196                    |
| hettinfo-gelin2_21.10-bom.csv                         | List of all GELin components with detailed information to the licenses    |
| hettinfo-gelin-license-information.*                  | License text files (txt and HTML)                                         |
| linux-5.4.196-ge-22.04+-exceed_ts-hmi-hettich.zip     | Linux Kernel V5.4.196 (adapted for the use with the HMI electronic board) |

**Please note:** Use of free and open source software components listed on the DVD files mentioned in the table above are governed by the terms of the licenses of the respective copyright holder as described in the folders on the DVD. Some of the licenses contain liability and warranty disclaimers and are provided "as is" without warranty of any kind. For more details and additional conditions for using the software, please read the attached licenses.

#### License Terms and Conditions regarding LGPL components:

For those parts of the HETTICH software that are licenses under

- the "GNU Library General Public License" or the "GNU Lesser General Public License" (LGPL) version 2.1 and earlier ("work") the customer is expressly allowed to make modifications of the work for the customer's own use and to reverse engineer for debugging such modifications.
- the "GNU Lesser General Public License" (LGPL) version 3 and later ("work") it is expressly allowed to make modifications of the portions of the library contained in the work and reverse engineer for debugging such modifications.

Further rights of the customer under applicable copyright law are not restricted. Please note, that those parts of the software which are under free and open source licenses are distributed free of charge.

#### Installation Information for modified components:

Modified software components, esp. those under the GNU Lesser General Public License version (LGPL), can be installed by copying the new software component to the storage device contained within the product.

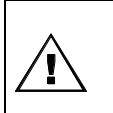

#### CAUTION:

CHANGING THE SOFTWARE OF THE PRODUCT MAY RESULT IN INJURY TO LIFE, LIMB, OR HEALTH! ALSO IT CAN IMPACT THE CERTIFICATION OF THE PRODUCT AND RESULT IN A NONLEGAL USE OF THE DEVICE. CHANGES CAN ALSO AFFECT THE WARRANTY.

#### Special License Information

The enclosed DVD "HettInfo II Licenses and Sourcecode" is part of the present documentation. We would like to point out the following separately:

#### OpenSSL

This product includes software developed by the OpenSSL Project for use in the OpenSSL Toolkit (http://www.openssl.org).

#### Eric Young

This product includes cryptographic software written by Eric Young (eay@cryptsoft.com).

#### **Fontconfig**

This product includes software under the fontconfig license.

- Copyright © 2000,2001,2002,2003,2004,2006,2007 Keith Packard
- Copyright © 2005 Patrick Lam
- Copyright © 2009 Roozbeh Pournader

- Copyright © 2008,2009 Red Hat, Inc.
- Copyright © 2008 Danilo Šegan
- Copyright © 2012 Google, Inc.

Permission to use, copy, modify, distribute, and sell this software and its documentation for any purpose is hereby granted without fee, provided that the above copyright notice appear in all copies and that both that copyright notice and this permission notice appear in supporting documentation, and that the name of the author(s) not be used in advertising or publicity pertaining to distribution of the software without specific, written prior permission. The authors make no representations about the suitability of this software for any purpose. It is provided "as is" without express or implied warranty.

THE AUTHOR(S) DISCLAIMS ALL WARRANTIES WITH REGARD TO THIS SOFTWARE, INCLUDING ALL IMPLIED WARRANTIES OF MERCHANTABILITY AND FITNESS, IN NO EVENT SHALL THE AUTHOR(S) BE LIABLE FOR ANY SPECIAL, INDIRECT OR CONSEQUENTIAL DAMAGES OR ANY DAMAGES WHATSOEVER RESULTING FROM LOSS OF USE, DATA OR PROFITS, WHETHER IN AN ACTION OF CONTRACT, NEGLIGENCE OR OTHER TORTIOUS ACTION, ARISING OUT OF OR IN CONNECTION WITH THE USE OR PERFORMANCE OF THIS SOFTWARE.

#### The FreeType Project License

This product includes software based in part of the work of the FreeType Team (https://freetype.org/). For further information (including license texts and copyright notices) see the enclosed DVD.